# User manual

Manuel d'utilisation Gebruikershandleiding Användar-handbok

PhotoFrame™

| Benutzerhandbuch | Manuale per l'utent | Manual del usuario | Manual do usuário

7FF I

# Classic

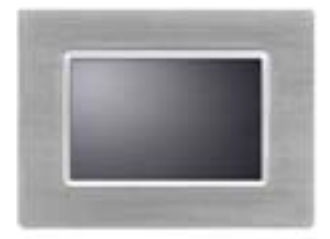

7FFICME

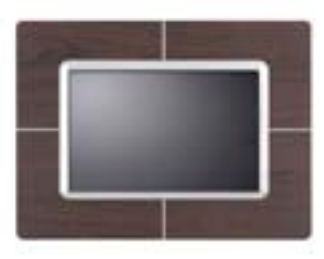

7FFICWO

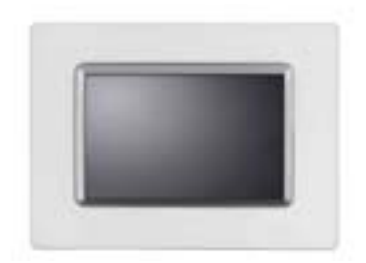

7FFICMI

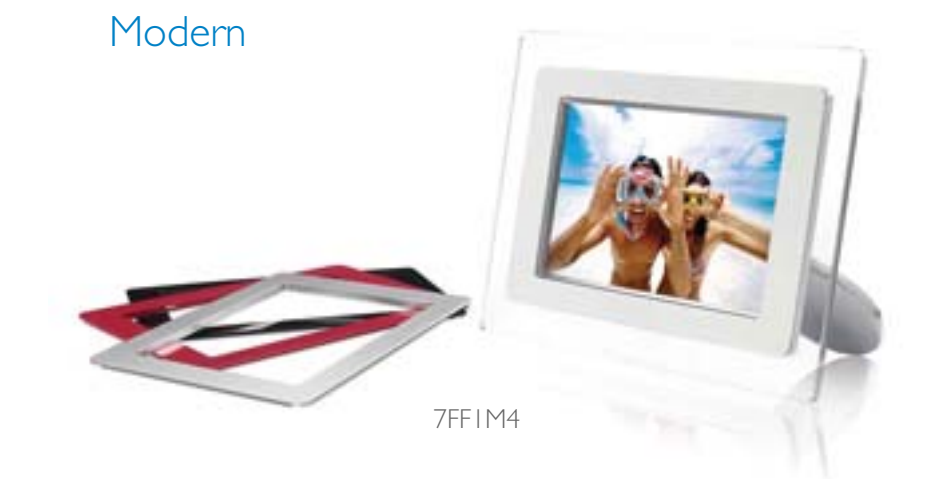

# PHILIPS

- Pakkausluettelo
- Alkuasetukset
- ASpecification

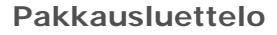

Aloitus

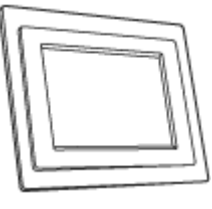

PhotoFrame™

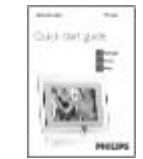

Aloitusopas

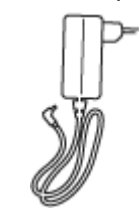

Virtamuuntaja

#### Muuta tarpeellista

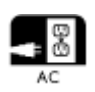

Virtalähde

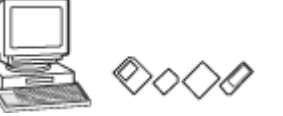

PhotoFrame<sup>™</sup> tuki

Käyttöohje-CD

Tietokoneeseen kytkettävä USB-kaapeli

(A-tyypin urospistoke)

muistikortissa tai tietokoneessa

PALAA SIVUN YLÄLAITAAN

©2005 Koninklijke Philips Electronics NV

Kaikki oikeudet pidätetään. Jäljentäminen, kopioiminen, käyttäminen, muokkaaminen, vuokraaminen, julkinen esittäminen ja lähettäminen kokonaisuudessaan tai osin on kielletty ilman kirjallistua lupaa Philips Electronics NV:ltä

# Aloitus

- Pakkausluettelo
- Alkuasetukset
- ASpecification

#### Alkuasetukset

Philipsin digitaalinen valokuvanäyttö voidaan asettaa joko pysty- tai vaakasuoraan, jotta se sopii näytettäviin kuviin. Sen sisäinen, ladattava akku tarjoaa vapauden laittaa se kiertoon ja esittää kuvia ilman virtajohtoa. Sen voi myös kytkeä sähköverkkoon ja asettaa johonkin huoneeseen näyttämään jatkuvasti kuvaa.

#### A. Osien suojapakkauksen/-kelmun poistaminen

- Aseta tuen pää kuoppaan
- Käännä myötäpäivään kunnes tuki lukittuu paikalleen

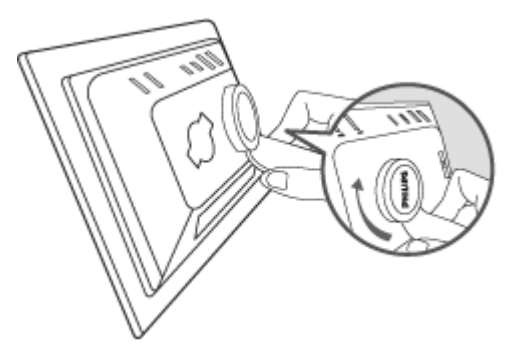

#### B. Virtalähteeseen kytkeminen

• Kytke mukana tullut virtajohto valokuvanäytöstä virtapistokkeeseen. Sisäinen akku alkaa latautua ja akun merkkivalo muuttuu oranssiksi.

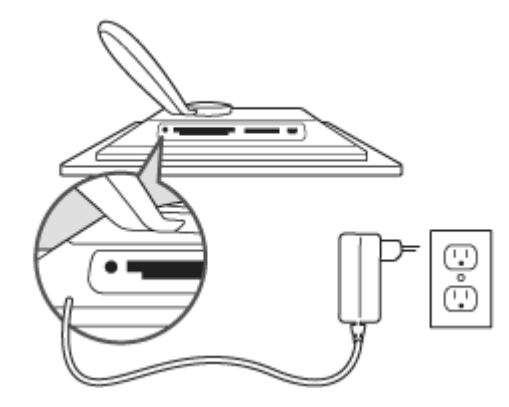

# Ohjainpainikkeet

• Voit käyttää valokuvanäyttöä takana olevilla ohjainpainikkeilla.

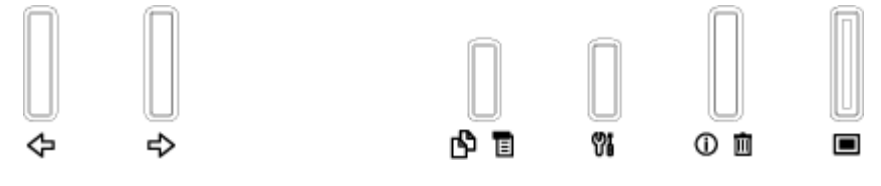

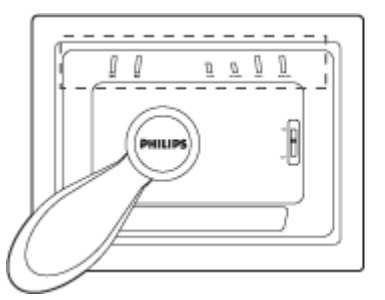

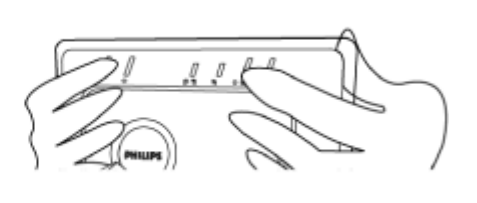

• Nestekidenäytössä näkyy myös toimintokuvake jokaiselle painikkeelle samassa paikassa.

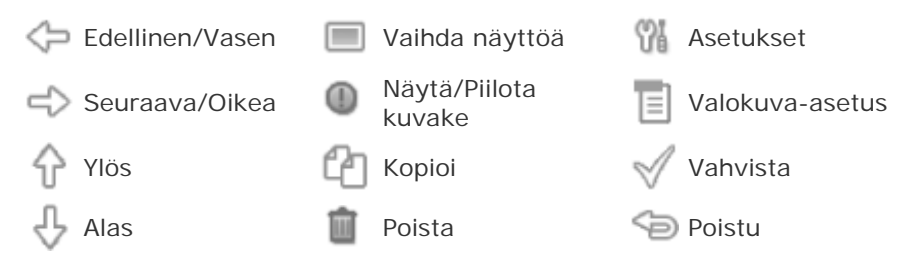

#### C. Valokuvanäytön kytkeminen päälle

• Työnnä virtakytkin päälle (ON). Virran merkkivalo muuttuu vihreäksi ja aloitusruutu tulee näyttöön.

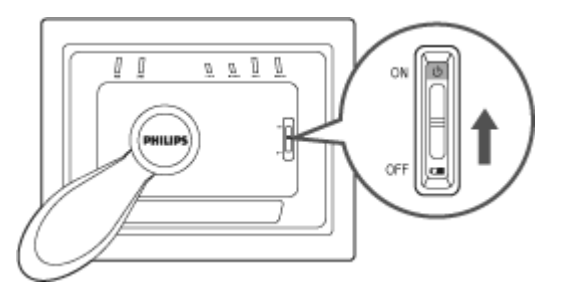

#### D. Halutun kielen valitseminen

- Paina <sup>M</sup> -painiketta (kolmas vasemmalta valokuvanäytön takana). Valokuvanäytön yleisasetusten valikko tulee näkyviin.
- Korosta 🗘 tai 🖓 -painikkeella *Language* (kieli) ja suorita valinta 🏳 painikkeella.
- Valitse  $\hat{\mathbf{v}}$  tair  $\hat{\mathbf{v}}$  -painikkeella haluttu kieli. Painamalla voit vahvistaa valinnan. Uusi asetus tulee heti käyttöön.
- Painamalla<sup>9</sup>-painiketta uudelleen voit poistua *Language*-valikosta.

| 핏   | Slideshow      | English   |
|-----|----------------|-----------|
| 2   | Language       | Français  |
| ÷Ņ: | Brightness     | Deutsch   |
| ۲   | Time functions | ltalian o |
| 0   | Status         | русский   |
|     |                | Spanish   |

# •Pakkausluettelo Aloitus

Alkuasetukset

# •ASpecification Specification

#### Kuva/Näyttö

- Todellinen näyttöalue: 137 x 91 mm (5,4" x 3,6"), 6,5" vinottain
- Pystysuuntaisten pikseleiden taso: 0,1905 mm
- Vaakasuuntaisten pikseleiden taso: 0,1905 mm
- Erottelukyky: 720 x 480 pikseliä
- Kirkkaus: 200 nits
- Katselukulma (CR>5): Vaakataso (-85°~85°), Pystytaso (-85°~85°)
- Taustavalon puoliintumisaika: 20 000 tuntia

#### Kytkettävyys

Kortinlukija: Sisäänrakennettuna Secure digital (SD), Multimedia card (MMC), Memorestick (MS, MS Pro), Compact flash (CF) vain tyyppi I.

#### Käyttö

Tuettu kuvamuoto: Jopa 12 milj. pikseliä, JPEG-kuvat, jotka täyttävät EXIF- tai DCF-standardin

Muistin koko: 50 valokuvaa tai enemmän

Tuetut asettamissuunnat: Maisema, muotokuva

Ohjauspainikkeet: 6 painiketta

Näyttötilat: Automaattinen diaesitys, koko ruudun selaus, pikkukuvaselaus

#### Asetusvalikko:

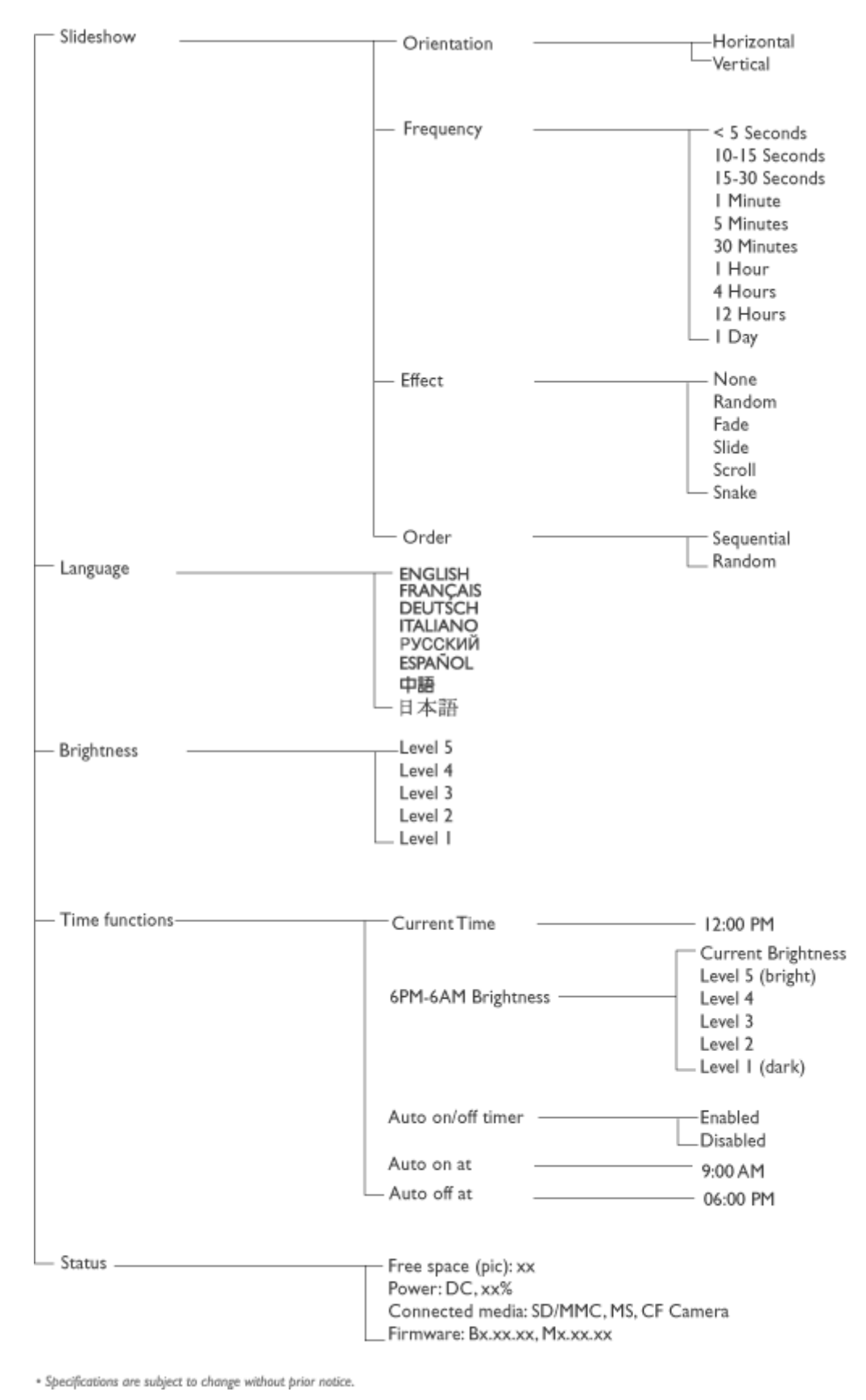

Valokuvavalikko:

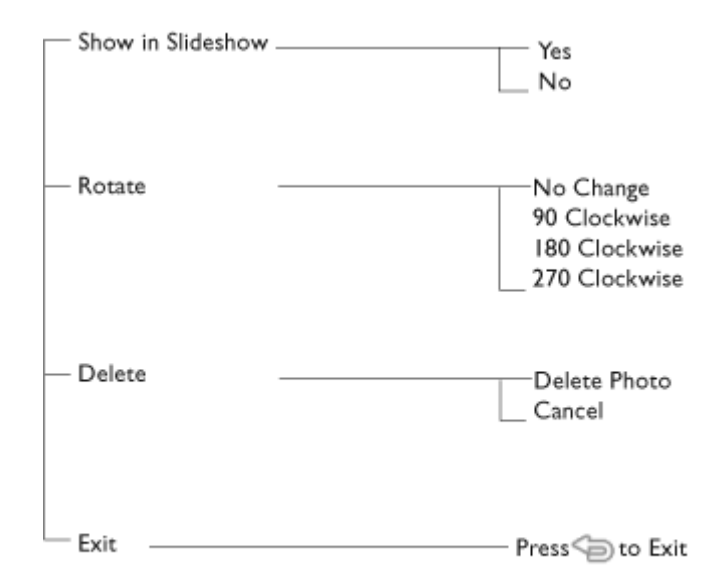

\* Specifications are subject to change without prior notice.

Kuvaruutunäytön kielet : englanti, ranska, saksa, italia, espanja, yksinkertaistettu ki venäjä, japani

Plug & Play -yhteensopivuus: Windows 2000/XP tai uudempi, Mac OS X tai uudempi, Linux

#### Varusteet

Mukana tulevat varusteet: Virtamuuntaja (AC 100~240V 50/60 Hz 0.36A-->DC 5V 2.5A), USB-kaapelit, Aloitusopas

- Käyttäjän ohjekirja: Kyllä (CD-ROM-levyllä)

#### Virta

- Virra merkkivalo: Vihreä (virta päällä), pois (virta pois)
- Akun merkkivalo: Oranssi (latautuu), pois (ei lataudu)
- Tuetut virtatilat: Akku, sähköverkko

# Nauti kuvistasi

•Kuvien

- katselu
- •Kuvien
- kopiointi •Diaesitysten
- katselu
- •Kuvien

#### poisto ja kääntö

# Kuvien katselu

Kun muistikortti syötetään tai digikamera kytketään valokuvanäyttöön, se näyttää kuvia viimeisimmästä laitteesta "Last-in, First-display" (viimeisenä sisään, ensimmäisenä näyttöön) -järjestyksessä.

Voit valita kolmesta näyttötilasta. Painamalla 🥅 (ensimmäinen vasemmalta valokuvanäytör takana) voit vaihtaa kolmen näyttötilan välillä; painikkeella 🥍 näet edellisen kuvan ja painikkeella 🗘 näet seuraavan kuvan. ( 🖓 ja 🗘 ovat kaksi ensimmäistä painiketta oikealta valokuvanäytön takana.)

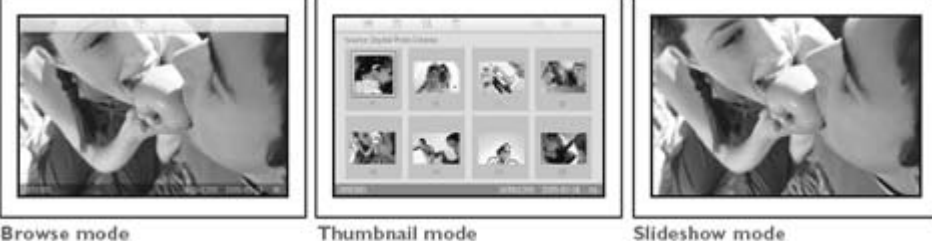

Browse mode

# PIKKUKUVAT—Luettelo kuvista.

Slideshow mode

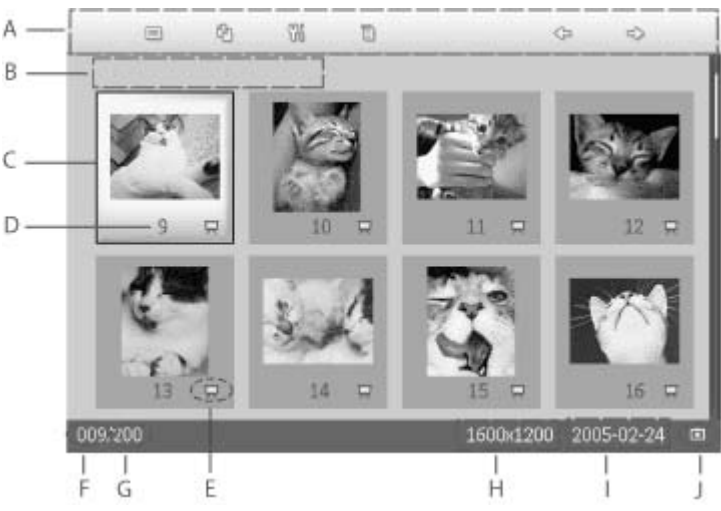

- A Jokainen kuvake esittää valokuvanäytön takana olevan vastaavan painikkeen toimintoa.
- B Ruudulla olevien kuvien lähde
  - Compact flash Memory stick

П SD, MMC □ Valokuvanäyttö

- C Nykyinen kuva
- D Nykyisen kuvan numero
- E Diaesityskuvake
- (Jos kuvake näkyy, kuva näytetään diaesityksessä.)
- F Nykyisen kuvan numero, sama kuin D

- G Kuvien kokonaismäärä
- H Nykyisen kuvan koko (pikseleinä)
- I Kuvan ottamisen päivämäärä
- J Näkyvien kuvien lähde

DIAESITYS—Automaattinen, kiertävä kuvien esitys.

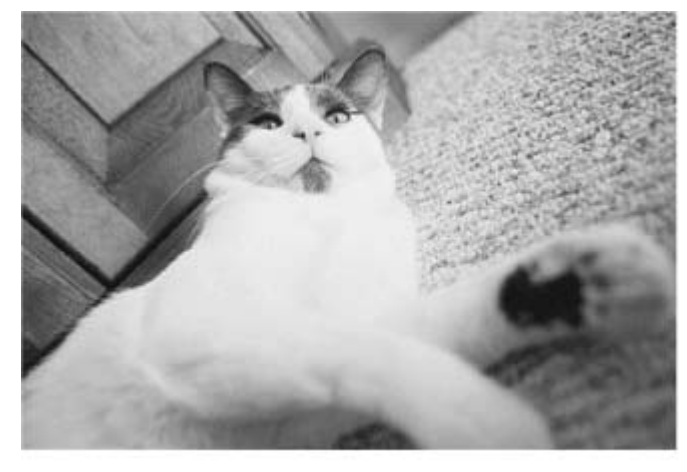

SELAUS-Yksittäisten kuvien katselu käsin. (Näyttää koon ja päivämäärän)

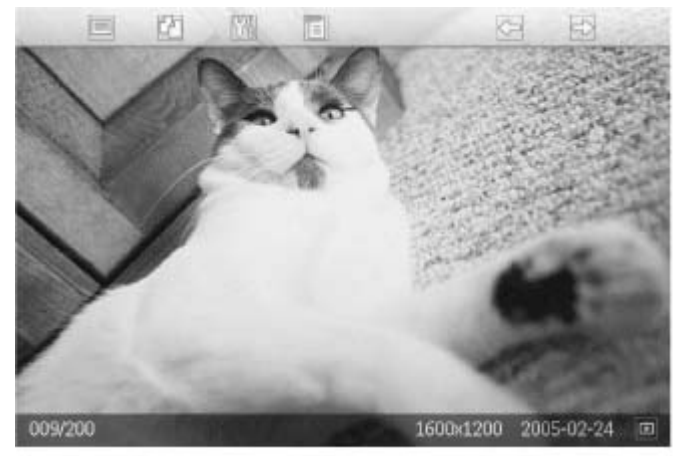

A Jokainen kuvake esittää valokuvanäytön takana olevan vastaavan painikkeen toimintoa.

B Ruudulla olevien kuvien lähde

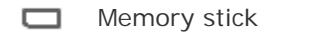

Compact flash

- SD, MMC
- Valokuvanäyttö
- C Nykyisen kuvan numero
- D Kuvien kokonaismäärä
- E Nykyisen kuvan koko (pikseleinä)
- F Kuvan ottamisen päivämäärä

PALAA SIVUN YLÄLAITAAN

Kuvien katseleminen valokuvanäytöstä

Irrota mahdollinen muistikortti tai digikameraliitäntä valokuvanäytöstä. Valokuvanäyttöön tallennetut kuvat tulevat näkyviin.

#### Digikamerakuvien katseleminen muistikortilta

- Syötä muistikortti oikeaan paikkaan:
- Compact Flash -kortti työnnetään tukevasti suurempaan paikkaan takaperin ja kuvapuoli ALASPÄIN.
- SD-, MMC- tai Memory Stick -kortti työnnetään pienempään paikkaan takaperin ja kuvapuoli YLÖSPÄIN kunnes se lukkiutuu paikalleen.

Muutaman sekunnin jälkeen muistikortin kuvat tulevat näyttöön.

#### Muistikortin poistaminen:

- Voit poistaa Compact Flash -kortin vetämällä sen hitaasti pois.
- Voit poistaa SD-, MMC- tai Memory Stick -kortin työntämällä korttia uudelleen niin että lukitus aukeaa ja vetämällä kortin sitten pois.

# Nauti kuvistasi

Kuvien katselu
Kuvien kopiointi
Diaesitysten katselu
Kuvien kopionti
Diaesitysten katselu
Voit kopioida mu valokuvanäyttöön. V kääntö

Voit kopioida muistikorttiin, digikameraan tai tietokoneeseen tallennettuja kuvia valokuvanäyttöön. Valokuvanäyttö tallentaa silloin kooltaan muutetun kopion alkuperäisest kuvasta sisäisesti. Tämä kooltaan muutettu kopio säilyy valokuvanäytössä kunnes poista sen siitä.

Valokuvanäytön sisäiseen muistiin mahtuu 50 tai enemmän kuvia, joiden koko muutetaan Katso osio Kuvien poistaminen ja kääntäminen, jos haluat tietää miten valokuvanäyttöör tallennettuja kuvia voi poistaa.

#### Kopioiminen digikamerasta tai muistikortista

Voit kopioida kuvia yksitellen Selaus-tilassa tai useampia kerralla Pikkukuvat-tilassa.

#### Yksittäisten kuvien kopioiminen Selaus-tilassa

- Vaihda näyttötilaksi Selaus.
- Kytke digikamera tai syötä muistikortti valokuvanäyttöön.

Kuvat digikamerasta tai muistikortista tulevat näyttöön.

Huomautus: Kaikki kamerat eivät tue suoraa toistoa. Käytä siinä tapauksessa muistikorttia.

, Kun kopioitava kuva näkyy ruudulla, paina <sup>[1]</sup>-painiketta (neljäs painike vasemmalta valokuvanäytön takana). Valitulle kuvalle tulee näkyviin neljä eri suuntaa.

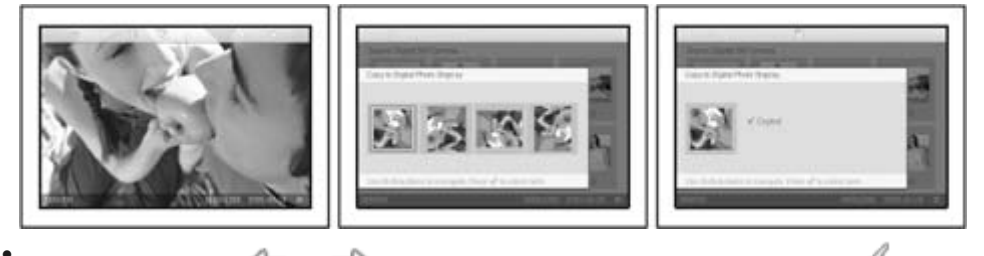

Valitse painikkeilla ja valuttu suunta kuvalle ja paina sitten valuetta. Älä poista muistikorttia tai irrota kameraa ennen kuin kopiointiruutu poistuu näkyvistä kopioinnin valmistuttua.

Jos näyttöön tulee varoitusviesti, joka kertoo, että valokuville ei ole vapaata tilaa, voit joutua poistamaan aiemmin tallennettuja kuvia ennen uusien kopiointia.

- Kun kopiointi valmistuu ja kopiointiruutu poistuu näkyvistä, kooltaan muokattu kopio kuvasta on tallennettu valokuvanäyttöön.
- Voit siirtyä toisiin kuviin ja jatkaa tätä prosessia kunnes kaikki haluamasi kuvat on kopioitu valokuvanäyttöön.

#### Useamman kuvan kopioiminen kerralla Pikkukuvat-tilassa

- Vaihda kuvatilaksi Pikkukuvat.
- Kytke digikamera tai syötä muistikortti valokuvanäyttöön.
- Kuvat digikamerasta tai muistikortista tulevat näyttöön.

Huomautus: Kaikki kamerat eivät tue suoraa toistoa. Käytä siinä tapauksessa muistikorttia.

Korosta kopioitava kuva *Pikkukuvat-tilassa* ja paina <sup>CO</sup>-painiketta (neljäs painike

vasemmalta valokuvanäytön takana). Useamman kuvan kopiointiruutu pikkukuvilla nykyisistä pikkukuvista tulee nyttöön.

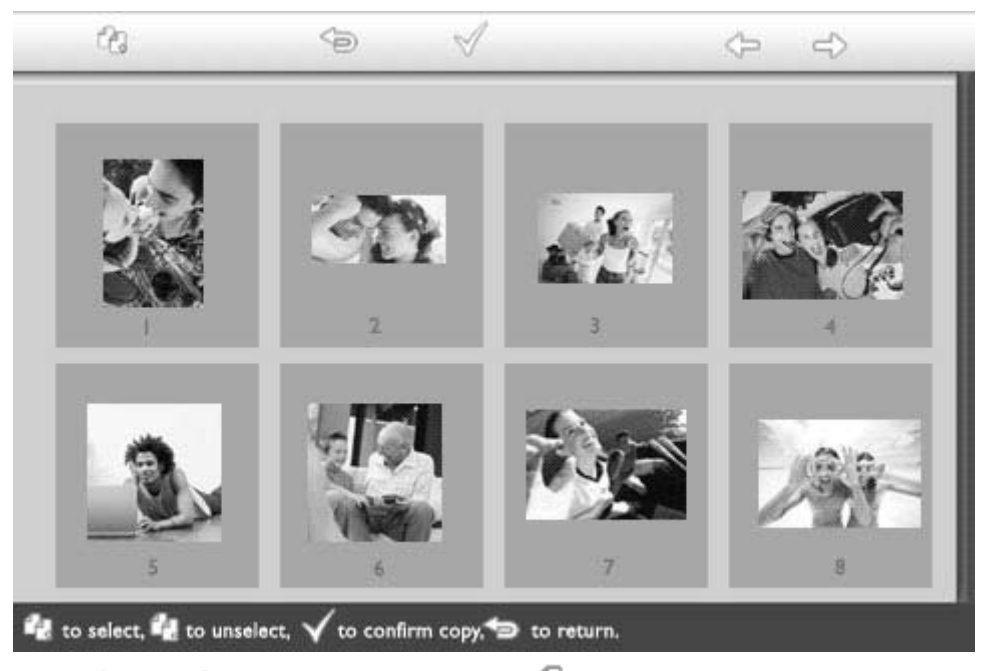

Käytä - tai - painiketta liikkumiseen, - painiketta kuvan lisäämiseen kopioitavaksi, painiketta kuvan poistamiseen kopioitavista ja vahvista sitten kopioitavat painamalla - painiketta.

Kopioitavat kuvat on merkitty pienellä kopiointikuvakkeella

Älä poista muistikorttia tai irrota kameraa ennen kuin kopiointiruutu poistuu näkyvistä kopioinnin valmistuttua.

Jos näyttöön tulee varoitusviesti, joka kertoo, että valokuville ei ole vapaata tilaa, voit joutua poistamaan aiemmin tallennettuja kuvia ennen uusien kopiointia.

• Voit siirtyä toisille pikkukuvasivuille ja jatkaa tätä prosessia kunnes kaikki haluamasi kuvat on kopioitu valokuvanäyttöön.

# Nauti kuvistasi

Diaesitysten katselu

Kuvien

katselu

•Kuvien

kopiointi •Diaesitysten

katselu

Kuvien

poisto ja kääntö Kun asetat valokuvanäytön katselutilaksi Diaesitys, se kierrättää automaattisesti näytettäviä kuvia. Voit valita käsin näytettävät kuvat ja valita diaesityksen taajuuden – esimerkiksi sen kuinka kauan kuva näkyy ruudulla, millä tehosteella se vaihtuu, ja näytetäänkö kuvat tietyssä vai satunnaisessä järjestyksessä. Voit myös valita näytetäänkö kuvat pysty- vai vaakasuunnassa sen mukaan, miten asetat valokuvanäyttösi.

#### Kuvien valitseminen diaesitykseen

HUOMAUTUS: Tämä toiminto vaikuttaa vain valokuvanäytön sisäiseen muistiin tallennettuihin kuviin.

• Vaihda näyttötilaksi Selaus tai Pikkukuvat.

Paina 🗉 -painiketta (neljäs painike vasemmalta valokuvanäytön takana).

Näyttöön tulee valikko, jossa näkyy asetukset valitulle kuvalle.

| Show in slideshow_Yes |          | Yes |
|-----------------------|----------|-----|
| 12 A                  | 🏁 Rotate | No  |
| 20                    | 🔟 Delete |     |
|                       | 🖤 Exit   |     |

diaesityksessä) ja käyttämällä painiketta  $\hat{\mathbf{v}}$  tai  $\boldsymbol{\psi}$  voit päättää, haluatko tämän kuvan näkyvän diaesityksessä.

| 10-1 | ∏ Show in slideshow | Yes |
|------|---------------------|-----|
| 3    | 🏁 Rotate            | No  |
|      | 🔟 Delete            |     |
| 5    | 🖤 Exit              |     |

Oletusasetuksena on Yes (kyllä) kohdassa Show in slideshow (näytä diaesityksessä).

. Vahvista painamalla 🏹 .

Nyt valittu asetus on vahvistettu.

Poistu valikosta painamalla <sup>(1)</sup>.

#### Diaesityksen taajuuden valinta

HUOMAUTUS: Tämä toiminto vaikuttaa kaikkiin laitteisiin tallennettuihin kuviin.

Paina 🕅 -painiketta (kolmas painike vasemmalta valokuvanäytön takana).

Valokuvanäytön yleisasetusvalikko tulee näyttöön.

| 핏  | Slideshow 🖒    | Orientation <sub>[]</sub> |
|----|----------------|---------------------------|
| 2  | Language       | Frequency 🗸               |
| ÷. | Brightness     | Effect                    |
| ۲  | Time functions | Order                     |
|    | Status         |                           |
|    |                |                           |

Valitse  $\Rightarrow$  -painikkeella kohdan *Slideshow* (diaesitys) asetukset ja käytä  $\diamondsuit$  - tai  $\diamondsuit$  -

painiketta valitsemaan kohta *Frequency* (taajuus). Painamalla sen jälkeen - painiketta voit valita kohdan *Frequency* (taajuus) asetukset.

| Orientation | < 5 seconds   |
|-------------|---------------|
| Frequency 🚽 | 10-15 seconds |
| Effect      | 30 seconds    |
| Order       | l minute      |
|             | 5 minutes     |
|             | 30 minutes    |

Korosta  $\hat{\mathbf{v}}$  - tai  $\boldsymbol{\psi}$  -painikkeella aika, jonka kuva näkyy ruudussa, ja vahvista painamalla  $\checkmark$ .

| Orientation | < 5 seconds   |
|-------------|---------------|
| Frequency   | 10-15 seconds |
| Effect      | 30 seconds    |
| Order       | 1 minute      |
|             | 5 minutes     |
|             | 30 minutes    |

• Valitsemasi asetus on nyt vahvistettu.

Poistu tästä valikosta painamalla <sup>(</sup>

voit valita kohdan Effect (tehoste) asetukset.

#### Siirtymätehosteen valinta

HUOMAUTUS: Tämä toiminto vaikuttaa kaikkiin laitteisiin tallennettuihin kuviin.

Paina <sup>M</sup>-painiketta (kolmas painike vasemmalta valokuvanäytön takana). Valokuvanäytön yleisasetusvalikko tulee näyttöön.

| 只  | Slideshow 🖒    | Orientation <sub>()</sub> |
|----|----------------|---------------------------|
| 2  | Language       | Frequency 🔽               |
| ÷. | Brightness     | Effect                    |
| ۲  | Time functions | Order                     |
| 0  | Status         |                           |
|    |                |                           |

Valitse  $\clubsuit$ -painikkeella kohdan *Slideshow* (diaesitys) asetukset ja käytä  $\clubsuit$ - tai  $\clubsuit$ - painiketta valitsemaan kohta *Effect* (tehoste). Painamalla sen jälkeen  $\clubsuit$ -painiketta

| Orientation | None   |
|-------------|--------|
| Frequency   | Random |
| Effect 🚽    | Fade   |
| Order       | Slide  |
|             | Scholl |
|             | Snake  |

• Korosta 🗘 - tai 🕹 -painikkeella tapa, jolla kuva korvaa toisen ruudulla.

. Vahvista painamalla 🔍 .

Nyt valittu asetus on vahvistettu.

• Poistu valikosta painamalla <sup>(</sup>

#### Kuvien järjestyksen valinta

HUOMAUTUS: Tämä toiminto vaikuttaa kaikkiin laitteisiin tallennettuihin kuviin.

• Paina <sup>M</sup>-painiketta (kolmas painike vasemmalta valokuvanäytön takana).

• Valokuvanäytön yleisasetusvalikko tulee näyttöön.

| 只   | Slideshow 🖒    | Orientation <sub>[]</sub> |
|-----|----------------|---------------------------|
|     | Language       | Frequency 🗸               |
| ÷ģ: | Brightness     | Effect                    |
| ۲   | Time functions | Order                     |
|     | Status         |                           |
|     |                |                           |

Valitse 🍄 - painikkeella kohdan *Slideshow* (diaesitys) asetukset ja käytä 🗘 - tai 🕹 -

painiketta valitsemaan kohta *Order* (järjestys). Painamalla sen jälkeen voit valita kohdan *Order* (järjestys) asetukset.

| Orientation | Sequential |
|-------------|------------|
| Frequency   | Random     |
| Effect      |            |
| Order 🚽     |            |
|             |            |
|             |            |

Korosta 🗘 - tai 🕹 -painikkeella haluamasi kohta ja vahvista painamalla 💜 . Nyt valitsemasi asetus on vahvistettu.

Poistu valikosta painamalla <sup>(1)</sup>.

# Valokuvanäytön suunnan osoittaminen

• Paina <sup>11</sup>-painiketta (kolmas painike vasemmalta valokuvanäytön takana).

Valokuvanäytön yleisasetusvalikko tulee näyttöön.

| 묫  | Slideshow 🖒    | Orientation <sub>[]</sub> |
|----|----------------|---------------------------|
| 2  | Language       | Frequency 🗸               |
| ÷. | Brightness     | Effect                    |
| ۲  | Time functions | Order                     |
| 0  | Status         |                           |
|    |                |                           |

Valitse -painikkeella kohdan *Slideshow* (diaesitys) asetukset. Painamalla uudelleen -painiketta voit valita kohdan *Orientation* (suunta).

| Orientation _ | Horizontal |
|---------------|------------|
| Frequency     | Vertical   |
| Effect        |            |
| Order         |            |
|               |            |
|               |            |

Korosta  $\hat{\mathcal{V}}$  - tai  $\hat{\mathcal{V}}$  -painikkeella kuinka haluat asettaa valokuvanäytön. Jos haluat asettaa valokuvanäytön vaakatasoon, valitse *Landscape* (maisema). Vahvista valinta painamalla  $\checkmark$ .

| Orientation | Horizontal |
|-------------|------------|
| Frequency   | Vertical   |
| Effect      |            |
| Order       |            |
|             |            |
|             |            |

Nyt valitsemasi asetus on vahvistettu.

Poistu valikosta painamalla <sup>(</sup>).

# Kuvan oikean suunnan valitseminen diaesitykseen

HUOMAUTUS: Tämä toiminto vaikuttaa vain valokuvanäytön sisäiseen muistiin tallennettuihin kuviin.

• Vaihda näyttötilaksi Selaus tai Pikkukuvat.

Paina 🗉 -painiketta (neljäs painike vasemmalta valokuvanäytön takana).

Näyttöön tulee valikko, jossa on asetukset valitulel kuvalle.

|  | ≂ Show in slidest | iow_\Yes |  |
|--|-------------------|----------|--|
|  | 🏁 Rotate          | No       |  |
|  | 🔟 Delete          |          |  |
|  | 🔍 Exit            |          |  |

Korosta  $\hat{\mathbf{v}}$  - tai  $\boldsymbol{\psi}$  -painikkeella kohta *Rotate* (käännä) . Valitse se sen jälkeen painamalla  $\hat{\mathbf{v}}$ .

|  | 🗏 Show in slideshow | No Change     |
|--|---------------------|---------------|
|  | 🏁 Rotate            | 90 Clockwise  |
|  | 🛍 Delete            | 180 Clockwise |
|  | 💷 Exit              | 270 Clockwise |

• Korosta 🗘 - tai 🖓 -painikkeella eri kääntökulmia kunnes vasemmalla oleva pikkukuva näyttää halutun suunnan valitulle kuvalle.

Vahvista painamalla 🗸 .

Nyt valitsemasi asetukset on vahvistettu.

Poistu valikosta painamalla <sup>(</sup>

# Nauti kuvistasi

•Kuvien

katselu

•Kuvien kopiointi

#### Kuvien poisto ja kääntö

Diaesitysten

katselu •Kuvien poisto ja

kääntö

Joskus saatat haluta poistaa valokuvanäyttöön tallennettuja kuvia tai korjata kuvier suuntaa. Se toimii näin:

#### Kuvien kääntö

HUOMAUTUS: Tämä toiminto vaikuttaa vain valokuvanäytön sisäiseen muistiin tallennettuihin kuviin.

Paina 🗉 -painiketta (neljäs painike vasemmalta valokuvanäytön takana). Näyttöön tulee valikko, jossa näkyy asetukset valitulle kuvalle.

|       | ⊐ Show in slideshow <sub>⊂</sub> | Yes |
|-------|----------------------------------|-----|
| No. 1 | 🏁 Rotate                         | No  |
| 3/1   | 🔟 Delete                         |     |
|       | 🖤 Exit                           |     |

Korosta  $\, \widehat{\, v}\,$  - tai  $\, \underbrace{\, V}\,$  -painikkeella kohta *Rotate* (käännä) ja suorita valinta painamalla ⇒

|  | 🗏 Show in slideshow | No Change     |
|--|---------------------|---------------|
|  | 🏁 Rotate            | 90 Clockwise  |
|  | 🛍 Delete            | 180 Clockwise |
|  | Exit                | 270 Clockwise |

Korosta 🗘 - tai 🕂 -painikkeella haluttu suunta kuvalle ja vahvista painamalla 🤊

#### **Kuvien poisto**

HUOMAUTUS: Tämä toiminto vaikuttaa vain valokuvanäytön sisäiseen muistiin tallennettuihin kuviin.

Voit poistaa kuvia yksitellen Selaus-tilassa tai useampia kerralla Pikkukuvat-tilassa.

#### Kuvien poisto yksitellen Selaus-tilassa

• Vaihda näyttötilaksi Selaus.

Paina 🗉 -painiketta (neljäs painike vasemmalta valokuvanäytön takana). Näyttöön tulee valikko, jossa näkyy asetukset valitulle kuvalle.

|  | ∏ Show in slideshow_ | Yes |
|--|----------------------|-----|
|  | 🏁 Rotate             | No  |
|  | 🔲 Delete             |     |
|  | 🖤 Exit               |     |
|  |                      |     |

• Korosta 🗘 - tai 🕹 -painikkeella kohta *Delete* (poista) ja suorita valinta painamalla 🖘 .

|  | 🗏 Show in slideshow | Delete Photo |
|--|---------------------|--------------|
|  | 🏁 Rotate            | Cancel       |
|  | 🛍 Delete            |              |
|  | Exit                |              |

- Korosta arPhi tai arPhi -painikkeella *Delete Photo* (poista kuva) ja vahvista painamalla  $^{arphi}$  .
- Kun poistat kuvan, valokuvanäyttö näyttää tilan ja palaa Selaus-tilaan kun se on valmis.

#### Useamman kuvan poistaminen kerralla Pikkukuvat-tilassa

- Vaihda näyttötilaksi Pikkukuvat.
- Korosta poistettava kuva *Pikkukuvat-tilassa* ja paina u-painiketta (toinen painike vasemmalta valokuvanäytön takana).

Useamman kuvan poistoruutu, jossa on pikkukuvat nykyisestä pikkukuvaruudusta, tulee näyttöön.

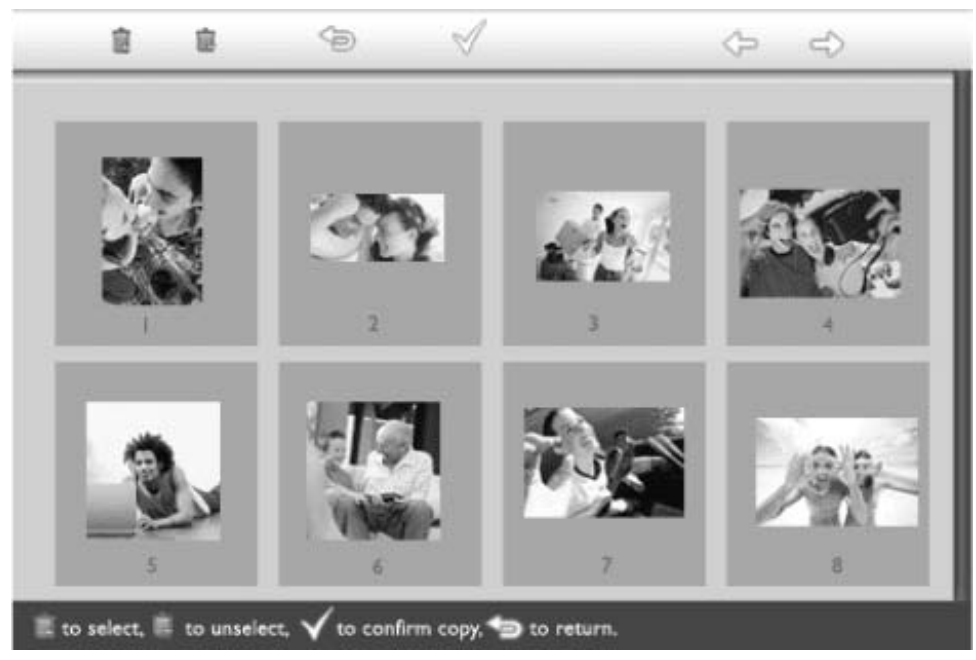

Käytä - tai - painiketta liikkumiseen, 🔟 - painiketta kuvan lisäämiseen

poistettavaksi, 🔲 -painiketta poistamaan kuvan poistettavista ja vahvista sitten

poistettavat painamalla 💙 -painiketta.

Poistettavat kuvat on merkitty pienellä poistokuvakkeella 🔳 .

- Kun kopiointiruutu poistuu näkyvistä poiston valmistuessa, kaikki poistettavaksi valitut kuvat on poistettu valokuvanäytöstä.
- Voit siirtyä toisille pikkukuvasivuille ja jatkaa tätä prosessia, kunnes kaikki haluamasi kuvat on poistettu valokuvanäytöstä.

# Valokuvanäytön optimointi

Kirkkauden, kielen ja kellon asettaminen
Valokuvanäytön

- tilan tarkistaminen
- •Valokuvanäytöstä huolehtiminen

#### Kirkkauden, kielen ja kellon asettaminen

Tässä osassa kerrotaan, kuinka säädetään valokuvanäytön kirkkautta ja kuvaruutur kieltä. Voit myös syöttää paikallisen ajan ja sen jälkeen asettaa eri kirkkauden iltatur iltakuudesta aamukuuteen. Lisäksi voit asettaa valokuvanäytölle päivittäisen ajan pää pois päältä menemiselle!

#### Yleisen kirkkaustason asettaminen

• Paina<sup>914</sup>-painiketta (kolmas painike vasemmalta valokuvanäytön takana).

Valokuvanäytön yleisasetusvalikko tulee näyttöön.

| 只  | Slideshow      | Orientation |
|----|----------------|-------------|
| 2  | Language 🗸 🗸   | Frequency   |
| ÷. | Brightness     | Effect      |
| ۲  | Time functions | Order       |
|    | Status         |             |
|    |                |             |

Korosta 🗘 - tai 🖑 -painikkeella kohta *Brightness* (kirkkaus). Suorita sen jälkeen val painamalla ジ -painiketta.

Kirkkauspalkki, asteikko ja nykyinen arvo tulevat näyttöön.

| 핏        | Slideshow      | 5 |
|----------|----------------|---|
|          | Language       |   |
| <u>ې</u> | Brightness     |   |
| ۲        | Time functions |   |
|          | Status         |   |
|          |                |   |

• Muuta 🗘 - tai 🖖 -painikkeella kirkkaustaso ja vahvista ja poistu valikosta sitten

painamalla ؆

Nyt valitsemasi asetus on vahvistettu.

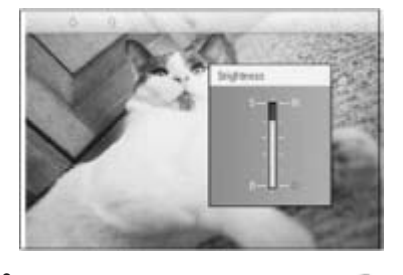

Poistu valikosta painamalla 🗐.

# Paikallisen ajan asettaminen

• Paina <sup>M</sup>-painiketta (kolmas painike vasemmalta valokuvanäytön takana). Valokuvanäytön yleisasetusvalikko tulee näyttöön.

| 핏  | Slideshow      | Orientation |
|----|----------------|-------------|
| 2  | Language 🗸 🗸   | Frequency   |
| ÷. | Brightness     | Effect      |
| ۲  | Time functions | Order       |
|    | Status         |             |
|    |                |             |

Korosta O -tai O -painikkeella *Time functions* (aikatoiminnot). Suorita sitten valinta painamalla O -painiketta.

| 핏         | Slideshow        | Current time       |
|-----------|------------------|--------------------|
| R         | Language         | 6PM-6AM Brightness |
| <u>نې</u> | Brightness       | Auto on/off timer  |
| 9         | Time functions 🛁 | Auto on at         |
|           | Status           | Auto off at        |
|           |                  |                    |

Valitse *Current Time* (nykyinen aika) painamalla uudelleen  $\Rightarrow$ -painiketta. Näyttöön tulee kello, josta voit asettaa tunnit, minuutit ja aamun/illan.

| Current time 🚽     | 11:00 AM |
|--------------------|----------|
| 6PM-6AM Brightness |          |
| Auto on/off timer  |          |
| Auto on at         |          |
| Auto off at        |          |
|                    |          |

| Current time       | II:00 AM |
|--------------------|----------|
| 6PM-6AM Brightness | $\nabla$ |
| Auto on/off timer  |          |
| Auto on at         |          |
| Auto off at        |          |
|                    |          |

Vahvista painamalla V.

Nyt asetuksesi on vahvistettu.

Poistu valikosta painamalla

#### Iltakirkkauden asettaminen

Paikallisen ajan tulee olla asetettu oikein ennen tämän ominaisuuden asettamista.

Paina -painiketta (kolmas painike vasemmalta valokuvanäytön takana). Valokuvanäytön yleisasetusvalikko tulee näyttöön.

| 핏  | Slideshow      | Orientation |
|----|----------------|-------------|
| 2  | Language 🗸 🗸   | Frequency   |
| ÷. | Brightness     | Effect      |
| ۲  | Time functions | Order       |
|    | Status         |             |
|    |                |             |

Korosta  $\hat{\Psi}$  - tai  $\hat{\Psi}$  -painikkeella kohta *Time functions* (aikatoiminnot). Suorita sen jälkeen valinta painamalla  $\stackrel{\diamondsuit}{\Rightarrow}$ -painiketta.

| 핏  | Slideshow        | Current time       |
|----|------------------|--------------------|
|    | Language         | 6PM-6AM Brightness |
| ÷. | Brightness       | Auto on/off timer  |
| •  | Time functions 🛁 | >Auto on at        |
|    | Status           | Auto off at        |
|    |                  |                    |

• Korosta  $\hat{\mathbf{v}}$  - tai  $\hat{\mathbf{v}}$  -painikkeella *6PM-6AM Brightness* (kirkkaus iltakuudesta aamukuuteen) ja suorita valinta painamalla  $\hat{\mathbf{v}}$  -painiketta.

| Current time       | Current Brightness |
|--------------------|--------------------|
| 6PM-6AM Brightness | Level 5 (bright)   |
| Auto on/off timer  | Level 4            |
| Auto on at         | Level 3            |
| Auto off at        | Level 2            |
|                    | Level I (dark)     |

• Muuta 🗘 - tai 🕂 -painikkeella kirkkaustasoa ja vahvista valinta ja poistu painamalla

Jos valitset kohdan *Current Brightness* (nykyinen kirkkaus), kirkkaus pysyy samana i aikana.

Poistu valikosta painamalla uudelleen

Kaikki muutokset kirkkauteen iltakuuden ja aamukuuden välillä (käytettiin sitten asel Brightness tai 6PM-6AM Brightness) vaikuttavat tähän kahdentoista tunnin ilta-aikaar

#### Päivittäisen automaattisen päälle ja pois päältä menemisen asettaminen

• Paikallisen ajan tulee olla asetettuna oikein ennen tämän ominaisuuden asettamista.

• Paina <sup>M</sup>-painiketta (kolmas painike vasemmalta valokuvanäytön takana).

Valokuvanäytön yleisasetusvalikko tulee näyttöön.

| 핏  | Slideshow      | Orientation |
|----|----------------|-------------|
| 2  | Language 🗸 🗸   | Frequency   |
| ÷. | Brightness     | Effect      |
| ۲  | Time functions | Order       |
|    | Status         |             |
|    |                |             |

Korosta  $\hat{\mathbf{v}}$  - tai  $\hat{\mathbf{v}}$  -painikkeella *Time functions* (aikatoiminnot). Suorita sen jälkeen valinta painamalla  $\hat{\mathbf{v}}$  -painiketta.

| 只        | Slideshow        | Current time       |
|----------|------------------|--------------------|
|          | Language         | 6PM-6AM Brightness |
| <u>ې</u> | Brightness       | Auto on/off timer  |
| 9        | Time functions 🛁 | Auto on at         |
|          | Status           | Auto off at        |
|          |                  |                    |

Korosta  $\hat{\mathcal{V}}$  - tai  $\hat{\mathcal{V}}$  -painikkeella kohta *Auto on/off timer* (automaattisesti päälle/pois ajastin). Suorita sen jälkeen valinta painamalla  $\hat{\mathcal{V}}$  -painiketta.

| Current time       | Enable   |
|--------------------|----------|
| 6PM-6AM Brightness | Disabled |
| Auto on/off timer  |          |
| Auto on at         |          |
| Auto off at        |          |
|                    |          |

Valitse Enabled (päällä) ja vahvista painamalla  $^{ee}$ 

Siirry kohtaan Auto on at (automaattisesti päälle -aika) ja suorita valinta painamalla painiketta.

Aseta aika, jolloin valokuvanäyttö menee päälle joka päivä, ja vahvista painamalla  $^{
m V}$ 

- Siirry kohtaan Auto off at (automaattisesti pois päältä -aika) ja suorita valinta painan
   painiketta.
- Aseta aika, jolloin valokuvanäyttö menee pois päältä joka päivä, ja vahvista painama

Nyt olet suorittanut automaattisen päälle/pois päältä menemisen asettamisen valokuvanäytöllesi. Se menee automaattisesti päälle ja pois päältä asetettuun aikaan

Poistu valikosta painamalla

Digitaalinen valokuvanäyttö menee pois päältä automaattisesit tarkalleen asetettuun aikaan. Jos aika on jo mennyt asetuspäivänä, laite sammuu automaattisesti vasta seuraavana päivänä siihen aikaan.

#### Kuvaruutunäytön kielen valinta

• Paina <sup>M</sup>-painiketta (kolmas painike vasemmalta valokuvanäytön takana).

Valokuvanäytön yleisasetusvalikko tulee näyttöön.

| 핏  | Slideshow      | Orientation |
|----|----------------|-------------|
| 2  | Language 🗸 🗸   | Frequency   |
| ÷. | Brightness     | Effect      |
| ۲  | Time functions | Order       |
|    | Status         |             |
|    |                |             |

• Korosta 🗘 - tai 🕂 -painikkeella kohta *Language* (kieli) ja suorita valinta painamalla painiketta.

| Ä  | Slideshow      | English   |
|----|----------------|-----------|
| 2  | Language       | Français  |
| ÷پ | Brightness     | Deutsch   |
| ۲  | Time functions | Italian o |
| 0  | Status         | русский   |
|    |                | Spanish   |

• Valitse haluamasi kieli  $\hat{\mathbf{v}}$  - tai  $\boldsymbol{\psi}$  -painikkeella ja vahvista painamalla  $\boldsymbol{\checkmark}$ . Valittu uusi asetus tulee heti voimaan.

Poistu valikosta painamalla <sup>(S)</sup>.

•

# Valokuvanäytön optimointi

•Kirkkauden, kielen ja kellon asettaminen

- •Valokuvanäytön tilan
- tarkistaminen •Valokuvanäytöstä huolehtiminen

#### Valokuvanäytön tilan tarkistaminen

Voit tarkistaa valokuvanäyttösi tilan— onko järjestelmä päällä, latautuuko akku, k monta kuvaa vielä voidaan tallentaa, kuinka paljon akussa on virtaa, mitä laittei kytkettynä ja mikä on valokuvanäytön ohjelmiston versio.

Takana olevasta merkkivalosta voit määrittää, onko järjestelmä päällä tai latautuuko paristo:

| Virtavalo | Vihreä: Järjestelmä päällä    |
|-----------|-------------------------------|
|           | Pois: Järjestelmä pois päältä |
| Akkuvalo  | Oranssi: Akku latautuu        |
|           | Pois: Akku ei lataudu         |

Seuraavassa on helppo tapa katsoa muut tiedot.

Paina - painiketta (kolmas painike vasemmalta valokuvanäytön takana).
 Valokuvanäytön yleisasetusvalikko tulee näyttöön.

• Korosta 🗘 - tai 🖑 -painikkeella kohta *Status* (tila).

Nykyinen valokuvanäytön tila tulee näkyviin oikeaan sarakkeeseen.

| 東 | Slideshow      | Free Space (pic) 34 |
|---|----------------|---------------------|
| P | Language       | Power> 85%          |
| 豪 | Brightness     | Connected Media:    |
| ۲ | Time functions | CF                  |
| ٩ | Status         | Firmware:           |
|   |                | B0.00.0 I           |
|   |                | M0.01.02            |

Free space: XX pics (Vapaa tila: XX kuvaa. Arvioi, kuinka monta kuva vielä voidaan tallentaa valokuvanäyttöön)

Virta: DC (kun virta tulee muuntajasta)

XX % (arvioi akussa jäljellä olevan virran, kun virta tulee sisäisestä akusta.)

- Connected media: (Kytketyt laitteet. Luetteloi kaikki muistikortit ja digikame jotka on aktiivisesti kytketty valokuvanäyttöön)
  - Firmware: (Valokuvanäytön ohjelmiston versio)

Poistu valikosta painamalla <sup>See</sup>

# Valokuvanäytön optimointi

Valokuvanäytöstä huolehtiminen

•Kirkkauden, kielen ja kellon asettaminen

•Valokuvanäytön tilan

tarkistaminen •Valokuvanäytös huolehtiminen

# •Valokuvanäytöstä 1) Älä pudota

Valokuvanäyttö on monimutkainen sähköinen laite eikä se kestä pudotuksesta aiheutuvaa tärähdystä.

#### 2) Älä altista kosteudelle

Valokuvanäyttö ei ole kosteudenpitävä eikä kosteutta kestävä. Valokuvanäytön altistaminen kosteudelle tai mille tahansa läikkyville nesteille vahingoittaa erittäin todennäköisesti sitä.

#### 3) Älä kolauta tai raavi

Valokuvanäytön nestekidepaneeli on tehty lasista eikä se sen takia kestä kovia iskuj teräviä kulmia.

#### 4) Ruudun puhdistaminen

Käytä vain kuivaa, pehmeää kangasta ruudun puhdistamiseen.

#### 5) Akun lataaminen

Ensimmäisellä käyttökerralla lataa valokuvanäyttösi akku täyteen (akun merkkivalo sammuu kun paristo on kokonaan latautunut). Tämä voi kestää jopa 3 tuntia tai pidempään. Valokuvanäyttö alkaa ladata sisäistä akkuaan vasta kun akun taso alitta tietyn rajan. Tämä ominaisuus on suunniteltu pidentämään valokuvanäyttösi akun k vähentämällä tarpeetonta lataamista.

#### 6) Pidä jalusta vapaana kaapeleista

Varmista, että valokuvanäytön jalusta on vapaana kaapeleista, sillä kaapelit saattav vetää valokuvanäytön jalustan lattialle.

#### 7) Lämpötila- ja kosteusrajat

Käyttölämpötila: 0° ~ 45° (celsius) / 32° ~ 113° (fahrenheit)

Kosteus: 20 % ~ 80 %

# Usein kysyttyä

1) K: Onko nestekidenäyttö kosketusnäyttö?

V: Nestekidenäyttö ei ole kosketusnäyttö. Käytä valokuvanäytön takana olevia ohjauspainikkeita.

2) K: Voinko vaihtaa eri diaesitysten välillä käyttämällä eri muistikorttia?

V: Kyllä. Kun kytket muistikortin tai kameran valokuvanäyttöön, se näyttää diaesityksenä juuri siihen korttiin tai kameraan tallennettuja kuvia.

3) K: Kuinka voin pikaladata valokuvanäytön?

V: Lataa se kun järjestelmä on pois päältä. Valokuvanäyttö latautuu yli 85prosenttisesti 2 tunnissa, kun järjestelmä on pois päältä, ja 5 tunnissa, kun järjestelmä on päällä.

4) K: Vahingoittuuko nestekidenäyttö jos näytän samaa kuvaa pitkään?

V: Ei. Digitaalinen valokuvanäyttö voi näyttää samaa kuvaa jatkuvasti ilman, että LCDnäyttö vahingoittuu.

5) K: Voinko käyttää digitaalista valokuvanäyttöä poistamaan kuvia muistikortista tai kamerasta?

V: Et, laite ei tue kuvien poistamista ulkoisista laitteista, kuten muistikortista tai digikamerasta.

6) K: Voinko tulostaa kuvia digitaalisesta valokuvanäytöstä?

V: Et, laite ei tue suoraa kuvien tulostamista.

7) K: Kuinka voin tarkistaa kuvien kopioimisen jälkeen, ovatko kuvat jo tallessa?

: Kuvat on kopioitu kun ruutu vahvistaa näyttämällä viestin "photo copied" (kuva kopioitu). Voit sen jälkeen irrottaa muistikortin/kameran jos haluat katsoa sisäisiä ykuvia.

8) K: Kuinka digitaalinen valokuvanäyttö esittää korkean resoluution 4:3-digikuvat sen 3:2-ruudulla?

V: Jotta kuvat säilyvät mahdollisimman hyvinä, digitaalinen valokuvanäyttö kutistaa kuvat alkuperäisessä suhteessa ja trimmaa sen jälkeen ylimääräiset osat pois ennen kuvien näyttämistä.

- 9) K: Voinko käyttää digitaalista valokuvanäyttöä sen ollessa pois automaattiajastuksella?
  - V: Kyllä. Painamalla mitä tahansa ohjauspainiketta järjestelmä palaa päälle.
- 10) K: Voinko vaihtaa *6PM-6AM Brightness* (kirkkaus iltakuudesta aamukuuteen) ajankohdat toisiin, kuten ajankohdaksi *7PM-11PM Brightness* (kirkkaus iltaseitsemästä iltayhteentoista)?
  - V: Et. Sitä ei voi muuttaa.
- 11) K: Voinko lisätä muistin määrää, jotta valokuvanäyttöön mahtuisi enemmän kuvia?

V: Et. Valokuvanäytön sisäinen muisti on kiinteä eikä sitä voi laajentaa. Voit kuitenkin vaihtaa eri kuvien välillä käyttämällä eri muistikortteja valokuvanäytön kanssa. Huomaa, että kuvien kääntäminen ja diaesityksen suuntaominaisuudet eivät ole käytössä muistikortilla tai kamerassa oleville kuville, koska valokuvanäyttö voi vain lukea niitä kuvia mutta ei muuttaa niitä.

12) K: Miksi digitaalinen valokuvanäyttö ei näytä joitakin kuviani?

V: Digikamerat ottavat kuvat ja tallentavat ne JPEG-muodossa kamerateollisuuden standardien mukaan. Digitaalinen balokuvanäyttö on suunniteltu esittämään kuvat samojen standardien mukaan. Jotkin kuvat, kuten Internet-kuvat, skannatut kuvat ja ammattilaiskameroiden RAW-muotoiset kuvat, eivät ole tallennettu kamera-alan standardien mukaan ja siksi ne eivät näy oikein digitaalisessa valokuvanäytössä. Käytä tietokoneohjelmistoa muuntamaan sellaiset kuvat standardiin JPEG-muotoon digitaalista valokuvanäyttöä varten.

13) K: Digitaalinen valokuvanäyttöni on päällä mutta järjestelmä ei enää vastaa!

V: Varmista ensin että järjestelmä saa virtaa. Sen jälkeen paina neulalla laitteen takana vasemmassa alakulmassa olevaa reset-painiketta järjestelmän palauttamista varten.

- 14) K: Mitä voin tehdä, jos digikamerani ei toimi digitaalisen valokuvanäytön kanssa?V: Tällä hetkellä jotkin kamerat eivät ole yhteensopivia digitaalisen valokuvanäytön kanssa. Käytä sen sijaan yhteensopivia muistikortteja kuvien katseluun.
- 15) K: Miksei digitaalinen valokuvanäyttö mene auto-off-tilaan sen asettamisen jälkeen?

V: Varmista ensin että olet asettanut oikein asetukset *Current Time, Auto-off at,* ja *Auto-on at* (nykyinen aika, automaattisesti pois päältä ja automaattisesti päälle). Digitaalinen valokuvanäyttö sammuttaa itsensä automaattisesti juuri asetettuun aikaan. Jos kyseinen aika on asetuspäivänä jo mennyt, laite menee pois päältä määritettyyn aikaan seuraavasta päivästä alkaen.

16) K: Miksi digitaalinen valokuvanäyttö ei seuraa 6PM-6AM Brightness -asetusta illalla?

V: Varmista ensin, että olet asettanut oikein asetuksen *Current Time* (nykyinen aika). Jos muokkaat asetusta *Brightness* (kirkkaus) iltakuuden ja aamukuuden välillä, laite seuraa väliaikaisesti uutta asetusta kyseisen illan ja palaa alkuperäiseen *6PM-6AM Brightness* (kirkkaus iltakuudesta aamukuuteen) -asetukseen seuraavana iltana.

17) K: Yritän kopioida kuvia tietokoneesta suoraan valokuvanäyttöön USB-yhteydellä, mutta en saa sitä toimimaan. Mitä voin tehdä?

V: Yhdistä valokuvanäyttö tietokoneeseen ja aseta kuvat suoraan valokuvanäytön aseman juurihakemistoon. Irrota USB-kaapeli. Muutaman sekunnin jälkeen kaikki juurihakemistossa olevat kuvat lisätään automaattisesti valokuvanäyttöön ja hakemisto tyhjennetään. Huomaa, että tämä toiminto ei vaikuta alihakemistoissa oleviin kuviin.

18) K: Yritän kopioida kuvia tietokoneestani muistikorttiin, jonka asetan sitten valokuvanäyttöön. Valokuvanäyttö ei kuitenkaan näytä kuvia. Mitä voin tehdä?

V: Tallenna kaikki valokuvanäyttöön haluamasi kuvat muistikorttisi juurihakemistoon. Sammuta valokuvanäyttö, aseta siihen muistikortti ja käynnistä se uudelleen. Muutaman sekunnin jälkeen kaikki muistikortin juurihakemistossa olevat kuvat lisätään automaattisesti valokuvanäyttöön. Muistikortin juurihakemistoa EI tyhjennetä tämän toiminnon jälkeen. Huomaa, että tämä toiminto ei vaikuta alihakemistoissa oleviin kuviin.

•Valokuvanäytön Vianmääritys vianmääritys Valokuvanäytön pitäminen ajan . tasalla

#### Valokuvanäytön vianmääritys

Katso seuraavasta eri tilanteita ja suositeltuja toimia.

| Tilanne                                                                                                    | Suositellut toimet                                                                                                    |
|----------------------------------------------------------------------------------------------------|----------------------------------------------------------------------------------------------------|
| Varoitusilmoitus: "Low<br>Battery" (Akku vähissä)                                                            | Lataa valokuvanäyttö tai kytke valokuvanäyttö pois<br>ennen kuin se voidaan ladata uudelleen. Jos<br>valokuvanäytön sisäinen akkutaso putoaa kokonaan<br>nollille, "Current time" (nykyinen kellonaika) -asetus v<br>kadota.                                                                                                    |
| Varoitusilmoitus: "No free space<br>to store more photos" (Ei<br>vapaata tilaa valokuvien<br>tallennukselle) | Se tarkoittaa, että valokuvanäyttö on täynnä kuvia. Jo<br>tämä ilmoitus tulee kun valokuvanäytössä on alle 40<br>kuvaa, yhdistä PC ja valokuvanäyttö USB-kaapelilla ja<br>tarkasta PC: Itä, onko valokuvanäytön muistissa<br>epänormaaleja tiedostoja tilaa viemässä. Tavalliset tiev<br>valokuvanäytössä ovat yleensä kooltaan alle 250 kt. |
| Varoitusilmoitus: "No photo on<br>internal memory" (Ei valokuvaa<br>sisäisessä muistissa)                    | Se tarkoittaa, että valokuvanäytössä ei ole kuvia. Jos<br>tämä ilmoitus tulee näkyviin sen jälkeen kun olet<br>ladannut kuvia PC:stä valokuvanäyttöön, varmista että<br>"Copying photos" (Kuvien kopiointi) -osion ohjeita on<br>noudatettu oikein.                                                                                          |
| Varoitusilmoitus: "No photo on<br>external memory" (Ei valokuvaa<br>ulkoisessa muistissa)                    | Se tarkoittaa, että muistikortilla ei ole kuvia. Jos tämä<br>ilmoitus tulee näkyviin sen jälkeen kun olet ladannut<br>kuvia PC:stä muistikortille, varmista että "Viewing PC<br>photos from a memory card" (Kuvien katselu<br>muistikortilta) -osion ohjeita on noudatettu oikein.                                                           |
| Ruutu jämähtää eikä vastaa<br>ohjaimiin                                                                      | Paina neulalla reiän läpi RESET-painiketta (nollaus), jo<br>sijaitsee valokuvanäytön takana vasemmassa<br>alakulmassa (sarjanumero- ja mallinimitarran vieressä                                                                                                    |
| Osa kuvasta on rajattu<br>valokuvanäyttöön                                                                   | Säädä kuva 3:2-kuvasuhteeseen. Monet digikamerat<br>ottavat kuvia 4:3-kuvasuhteessa, mutta valokuvanäyti<br>esittää kuvat 3:2-kuvasuhteessa. Tämän seurauksena<br>tyypillisestä 4:3-kuvasta osa ylä- ja alalaidasta ei näy<br>valokuvanäytön ruudulla.                                                                                       |

#### Valokuvanäytön pitäminen ajan tasalla

Ajoittain Philips tarjoaa ohjelmistoa, jolla voit pitää valokuvanäytön ajan tasalla. Rekistei itsesi osoitteessa www.philips.com/register tai käy osoitteessa www.p4c.philips.com uusimpia tukiuutisia varten.

Kansainvälinen takuu
Euroopan maille
USA

Huolto ja takuu

#### Philipsin takuu Kiitos, että olet hankkinut tämän Philips-tuotteen.

Kaikki Philipsin tuotteet on suunniteltu ja valmistettu tiukkojen vaatimusten mukaisesti.Ne ovat korkealaatuisia ja helppokäyttöisiä ja niiden asennus on vaivatonta. Jos laitteen asennuksen tai käytön aikana sattuisi kuitenkin ilmenemään ongelmia, katso ensin verkkosivumme www.philips.com/support ennen kuin otat yhteyttä Philipsin asiakastukee

#### Mitä takuu kattaa?

Tämä takuu on voimassa Alankomaissa, Andorrassa, Belgiassa, Britanniassa, Espanjassa, Irlannissa, Italiassa, Itävallassa, Kreikassa, Kyproksella, Liechtensteinissa, Luxemburgissa Monacossa, Norjassa, Portugalissa, Puolassa, Ranskassa, Ruotsissa, Saksassa, Slovakiassa Sloveniassa, Suomessa, Sveitsissä, Tanskassa, Tshekissä, Turkissa, Unkarissa ja Venäjällä Takuu koskee vain tuotteita, jotka on alunperin suunniteltu, valmistettu tai hyväksytty käytettäviksi näissä maissa. Tämä Philipsin kansainvälinen takuu täydentää olemassa olev kansallista takuuta eikä vaikuta oikeuksiisi asiakkaana.

Takuuaika alkaa tuotteen ostopäivästä.

| 12 kuukautta | Andorra, Itävalta, Belgia, Kypros, Tshekki, Tanska, Ranska, Suom<br>Kreikka, Unkari, Irlanti, Italia, Liechtenstein, Luxemburg, Monaco,<br>Alankomaat, Norja, Portugali, Puola, Venäjä, Slovakia, Slovenia,<br>Ruotsi, Sveitsi, Espanja, Iso-Britannia |
|--------------|----------------------------------------------------------------------------------------------------|
| 24 kuukautta | Saksa, Turkki                                                                                                    |

Jos Philips-asiakastuki toteaa, että tuotteesi on viallinen, ota yhteys Philipsin jälleenmyyjä jolta ostit tuotteen. Jos tarvitset huoltoa ollessasi toisessa maassa, jälleenmyyjä on lopettanut tai ei enää myy Philipsin tuotteita, ota yhteyttä asiakastukeemme ongelman selvittämiseksi.

#### Mitä takuu ei kata?

Philipsin takuu on voimassa sillä ehdolla, että tuotetta käytetään käyttöohjeiden mukaises siihen tarkoitukseen, johon se on suunniteltu, ja että omistaja esittää alkuperäisen laskun tai ostokuitin, josta ilmenee ostopäivä ja myyjän nimi sekä tuotteen malli ja valmistenumero.

Philipsin takuu saattaa raueta, jos

- asiakirjoihin on tehty muutoksia tai ne on tehty lukukelvottomiksi
- tuotteen malli- tai valmistenumeroon on tehty muutoksia, se on tuhottu,
- poistettu tai tehty lukukelvottomaksi muut kuin valtuutetut huoltoliikkeet tai -henkilöt ovat korjanneet tuotetta t
- tehneet siihen muutoksia

vika on aiheutunut väärinkäytöstä, laiminlyönnistä tai onnettomuudesta, mukaan lukien muun muassa salaman, veden ja tulen aiheuttamat, fyysise vahingot (esim. särkynyt näyttö, näkyvät naarmut) jotka aiheutuvat kovas

- iskusta tai
- vioittuminen johtuu tuotteen väärinkäytöstä tai epäasianmukaisesta käytös
- Tämä takuu ei kata tuotteeseen kuuluvia lisälaitteita.

Tuotteeseen on tehtävä muutoksia, jotta se täyttäisi paikalliset tai kansallis tekniset määräykset maissa, joita varten tuotetta ei ole alunperin suunniteltu, valmistettu tai hyväksytty. Tarkasta siksi aina, voiko tuotetta

- käyttää haluamassasi maassa.
   Huomaa, että Philipsin takuu ei koske tuotteita, joita ei ole alunperin suunniteltu, valmistettu tai hyväksytty käytettäviksi käyttömaassa. Tällaisii
- tuotteisiin sovelletaan Philipsin kansainvälisiä takuuehtoja.

#### Yhteydenotto

Tarpeettomien hankaluuksien välttämiseksi sinun on hyvä perehtyä huolellisesti käyttöohjeisiin tai etsiä lisätietoja sivustoltamme www.philips.com/support, ennen kuin ot yhteyden Philipsin asiakastukeen.

Jotta ongelmasi voidaan ratkaista nopeasti, tarkasta ennen yhteydenottoa, että sinulla on seuraavat tiedot käsillä:

- Philipsin tyyppinumero
- Philipsin sarjanumero

tietokonejärjestelmän ja suorittimen tiedot:

- <sub>O</sub> 286 / 386 / 486 / Pentium Pro / muistin määrä
- o käyttöjärjestelmä ja versio (Windows, DOS, OS/2, Mac OS)
- muut tietokoneeseen asennetut kortit.
- Käytetyn muistikortin tyyppi ja merkki (malli, merkki ja muistikortin koko)
   Digitaalisen kameran tyyppi
  - o Merkki, tyyppi
- Kamerassa käytetyn muistikortin tyyppi ja merkki

Käsittely nopeutuu, jos sinulla on myös seuraavat tiedot käden ulottuvilla:

- ostotodistus, josta ilmenee ostopäivä, myyjän nimi, malli ja tuotteen sarjanumero täydellinen osoite, josta viallinen näyttö voidaan noutaa ja jonne vaihtonäyttö
- toimitetaan.

Philipsillä on asiakastukikeskuksia ympäri maailmaa. Linkkiä napsauttamalla saat Philipsin yhteystiedot.

Voit myös ottaa yhteyttä sivustomme välityksellä: Verkkosivu: http://www.philips.com/support

#### LÄNSI-EUROOPPA:

Maa

Puhelinnumero

Hinta

| Itävalta      | 0820 901115     | €0.20                |
|---------------|-----------------|----------------------|
| Belgia        | 070 253 010     | €0.17                |
| Kypros        | 800 92256       | Ilmainen             |
| Tanska        | 3525 8761       | Paikallisverkkomaksu |
| Suomi         | 09 2290 1908    | Paikallisverkkomaksu |
| Ranska        | 08 9165 0006    | €0.23                |
| Saksa         | 0180 5 007 532  | €0.12                |
| Kreikka       | 00800 3122 1223 | Paikallisverkkomaksu |
| Irlanti       | 01 601 1161     | Paikallisverkkomaksu |
| Italia        | 199 404 042     | €0.25                |
| Luxemburg     | 26 84 30 00     | Paikallisverkkomaksu |
| Alankomaat    | 0900 0400 063   | €0.20                |
| Norja         | 2270 8250       | Paikallisverkkomaksu |
| Portugali     | 2 1359 1440     | Paikallisverkkomaksu |
| Espanja       | 902 888 785     | €0.15                |
| Ruotsi        | 08 632 0016     | Paikallisverkkomaksu |
| Sveitsi       | 02 2310 2116    | Paikallisverkkomaksu |
| Iso-Britannia | 0906 1010 017   | £0.15                |
|               |                 |                      |

# **Consumer Information Centers**

Antilles •Argentina •Australia • Bangladesh • Brasil •Chile •China • Colombia •Belarus •Bulgaria • Croatia • Czech Republic •Estonia • Dubai • Hong Kong • Hungary • India • Indonesia • Korea • Latvia • Lithuania • Malaysia • Mexico • Morocco • New Zealand • Pakistan • Paraguay • Peru • Philippines • Poland • Romania • Russia • Serbia & Montenegro • Singapore • Slovakia • Slovenia • South Africa • Taiwan • Thailand • Turkey • Ukraine • Uruguay • Venezuela

#### Eastern Europe

#### BELARUS

Technical Center of JV IBA M. Bogdanovich str. 155 BY - 220040 Minsk Tel: +375 17 217 33 86

BULGARIA

LAN Service 140, Mimi Balkanska Str. Office center Translog 1540 Sofia, Bulgaria Tel: +359 2 960 2360 www.lan-service.bg

#### CZECH REPUBLIC

Xpectrum Lužná 591/4 CZ - 160 00 Praha 6 Tel: 800 100 697 Email:info@xpectrum.cz www.xpectrum.cz

#### CROATIA

Renoprom d.o.o. Mlinska 5, Strmec HR - 41430 Samobor Tel: +385 1 333 0974

#### **ESTONIA**

FUJITSU SERVICES OU Akadeemia tee 21G EE-12618 Tallinn Tel: +372 6519900 www.ee.invia.fujitsu.com

#### HUNGARY

Serware Szerviz Vizimolnár u. 2-4 HU - 1031 Budapest Tel: +36 1 2426331 Email: inbox@serware.hu www.serware.hu

#### LATVIA

ServiceNet LV Jelgavas iela 36 LV - 1055 Riga, Tel: +371 7460399 Email: serviss@servicenet.lv

#### LITHUANIA

ServiceNet LT Gaiziunu G. 3 LT - 3009 KAUNAS Tel: +370 7400088 Email: servisas@servicenet.lt www.servicenet.lt

#### ROMANIA

Blue Ridge Int'l Computers SRL 115, Mihai Eminescu St., Sector 2 RO - 020074 Bucharest Tel: +40 21 2101969

#### SERBIA & MONTENEGRO

Tehnicom Service d.o.o. Bulevar Vojvode Misica 37B YU - 11000 Belgrade Tel: +381 11 3060 886

#### SLOVAKIA

Datalan Servisne Stredisko Puchovska 8 SK - 831 06 Bratislava Tel: +421 2 49207155 Email: servis@datalan.sk

#### SLOVENIA

PC HAND Brezovce 10 SI - 1236 Trzin Tel: +386 1 530 08 24 Email: servis@pchand.si

#### POLAND

Zolter ul.Zytnia 1 PL - 05-500 Piaseczno Tel: +48 22 7501766 Email: servmonitor@zolter.com.pl www.zolter.com.pl

#### RUSSIA

Tel: +7 095 961-1111 Tel: 8-800-200-0880 Website: www.philips.ru

TURKEY Türk Philips Ticaret A.S. Yukari Dudullu Org.San.Bolgesi 2.Cadde No:22 34776-Umraniye/Istanbul Tel: (0800)-261 33 02

#### UKRAINE

Comel Shevchenko street 32 UA - 49030 Dnepropetrovsk Tel: +380 562320045 www.csp-comel.com

#### Latin America

#### ANTILLES

Philips Antillana N.V. Kaminda A.J.E. Kusters 4 Zeelandia, P.O. box 3523-3051 Willemstad, Curacao Phone: (09)-4612799 Fax : (09)-4612772

#### ARGENTINA

Philips Antillana N.V. Vedia 3892 Capital Federal CP: 1430 Buenos Aires Phone/Fax: (011)-4544 2047

BRASIL

Philips da Amazônia Ind. Elet. Ltda. Rua Verbo Divino, 1400-São Paulo-SP CEP-04719-002 Phones: 11 21210203 -São Paulo & 0800-701-0203-Other Regions without São Paulo City

CHILE

Philips Chilena S.A. Avenida Santa Maria 0760 P.O. box 2687Santiago de Chile Phone: (02)-730 2000 Fax : (02)-777 6730

#### COLOMBIA

Industrias Philips de Colombia S.A.-Division de Servicio CARRERA 15 Nr. 104-33 Bogota, Colombia Phone:(01)-8000 111001 (toll free) Fax : (01)-619-4300/619-4104

MEXICO

Consumer Information Centre Norte 45 No.669 Col. Industrial Vallejo C.P.02300, -Mexico, D.F. Phone: (05)-3687788 / 9180050462 Fax : (05)-7284272

PARAGUAY

Av. Rca. Argentina 1780 c/Alfredo Seiferheld P.O. Box 605 Phone: (595 21) 664 333 Fax: (595 21) 664 336 Customer Desk: Phone: 009 800 54 1 0004

#### PERU

Philips Peruana S.A. Customer Desk Comandante Espinar 719 Casilla 1841 Limab18 Phone: (01)-2136200 Fax : (01)-2136276

#### URUGUAY

Rambla O'Higgins 5303 Montevideo Uruguay Phone: (598) 619 66 66 Fax: (598) 619 77 77 Customer Desk: Phone: 0004054176

#### VENEZUELA

Industrias Venezolanas Philips S.A. Apartado Postal 1167 Caracas 1010-A Phone: (02) 2377575 Fax : (02) 2376420

#### Pacific

#### AUSTRALIA

Philips Consumer Electronics Consumer Care Center Level 1, 65 Epping Rd North Ryde NSW 2113 Phone: 1300 363 391 Fax : +61 2 9947 0063

#### NEW ZEALAND

Philips New Zealand Ltd. Consumer Help Desk 2 Wagener Place, Mt.Albert P.O. box 1041 Auckland Phone: 0800 477 999 (toll free) Fax : 0800 288 588

Asia

BANGLADESH

Philips Service Centre 100 Kazi Nazrul Islam Avenue Kawran Bazar C/A Dhaka-1215 Phone: (02)-812909 Fax : (02)-813062

CHINA

SHANGHAI Rm 1007, Hongyun Building, No. 501 Wuning road, 200063 Shanghai P.R. China Phone: 4008 800 008 Fax: 21-52710058

HONG KONG

Philips Electronics Hong Kong Limited Consumer Service Unit A, 10/F. Park Sun Building 103-107 Wo Yi Hop Road Kwai Chung, N.T. Hong Kong Phone: (852)26199663 Fax: (852)24815847

INDIA

Phone: 91-20-712 2048 ext: 2765 Fax: 91-20-712 1558

BOMBAY Philips India Customer Relation Centre Bandbox House 254-D Dr. A Besant Road, Worli Bombay 400 025

CALCUTTA Customer Relation Centre 7 justice Chandra Madhab Road Calcutta 700 020

MADRAS Customer Relation Centre 3, Haddows Road Madras 600 006 NEW DELHI Customer Relation Centre 68, Shivaji Marg New Dehli 110 015

**INDONESIA** 

Philips Group of Companies in Indonesia Consumer Information Centre JI.Buncit Raya Kav. 99-100 12510 Jakarta Phone: (021)-7940040 ext: 2100 Fax : (021)-794 7511 / 794 7539

KOREA

Philips Korea Ltd. Philips House C.P.O. box 3680 260-199, Itaewon-Dong. Yongsan-Ku, Seoul 140-202 Phone: 080 600 6600 (toll free) Fax : (02) 709 1210

MALAYSIA

After Market Solutions Sdn Bhd, Philips Authorised Service Center, Lot 6, Jalan 225, Section 51A, 46100 Petaling Jaya, Selangor Darul Ehsan, Malaysia. Phone: (603)-7954 9691/7956 3695 Fax: (603)-7954 8504 Customer Careline: 1800-880-180

#### PAKISTAN

Philips Consumer Service Mubarak manzil, 39, Garden Road, Saddar, Karachi-74400 Tel: (9221) 2737411-16 Fax: (9221) 2721167 E-mail: care@philips.com Website: www.philips.com.pk

#### PHILIPPINES

PHILIPS ELECTRONICS & LIGHTING, INC. Consumer Electronics 48F PBCOM tower 6795 Ayala Avenue cor VA Rufino St. Salcedo Village 1227 Makati City, PHILS Phone: (02)-888 0572, Domestic Toll Free: 1-800-10-PHILIPS or 1-800-10-744 5477 Fax: (02)-888 0571

SINGAPORE

Accord Customer Care Solutions Ltd Authorized Philips Service Center Consumer Service 620A Lorong 1 Toa Rayoh Singapore 319762 Tel: +65 6882 3999 Fax: +65 6250 8037

#### TAIWAN

Philips Taiwan Ltd. Consumer Information Centre 13F, No. 3-1 Yuan Qu St., Nan Gang Dist., Taipei 115, Taiwan Phone: 0800-231-099 Fax : (02)-3789-2641

#### THAILAND

Philips Electronics (Thailand) Ltd. 26-28th floor, Thai Summit Tower 1768 New Petchburi Road Khwaeng Bangkapi, Khet Huaykhwang Bangkok10320 Thailand Tel: (66)2-6528652 E-mail: cic Thai@philips.com

#### Africa

MOROCCO

Philips Electronique Maroc 304,BD Mohamed V Casablanca Phone: (02)-302992 Fax : (02)-303446

#### SOUTH AFRICA

PHILIPS SA (PTY) LTD Customer Care Center 195 Main Road Martindale, Johannesburg P.O. box 58088 Newville 2114 Telephone: +27 (0) 11 471 5194 Fax: +27 (0) 11 471 5123 E-mail: phonecare.za@philips.com

Middle East

DUBAI

Philips Middle East B.V. Consumer Information Centre P.O.Box 7785 DUBAI Phone: (04)-335 3666 Fax : (04)-335 3999

# Philipsin takuu kuvapistevirheiden tapauksessa

Philipsin pyrkimyksenä on tarjota tuotteita, joiden laatu on paras mahdollinen. Käytämme uusimpia valmistusmenetelmiä ja tiukkaa laadunvalvontaa. Nestekidenäyttöjen kuvapisteiden tai osaväripisteiden vikoja ei kuitenkaan voida aina välttää. Kukaan valmistaja ei pysty takaamaan, että kaikkien nestekidenäyttöjen kaikki kuvapisteet olisivat virheettömiä. Philips takaa kuitenkin, että jos virheiden määrä on liian suuri, näyttö korjataan tai vaihdetaan takuun puitteissa. Seuraavassa selitetään erilaiset kuvapistevirheet ja määritellään, milloin niiden määrä katsotaan liian suureksi. Takuu kattaa korjauksen tai vaihdon, jos nestekidenäytön kuvapistevirheiden määrä ylittää määritellyt raja-arvot. Takuu on voimassa kaikkialla maailmassa.

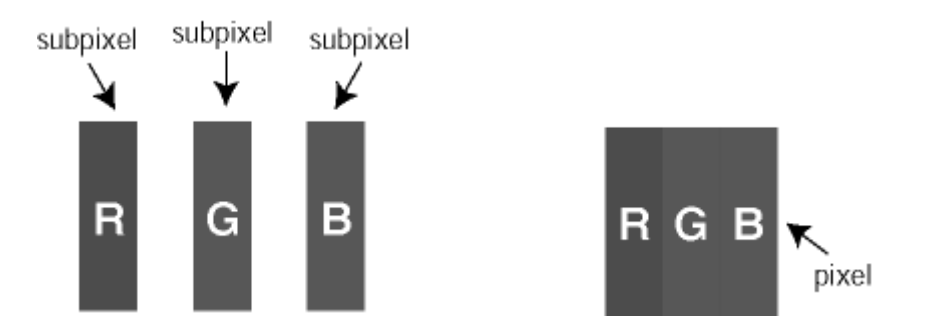

#### Kuvapisteet ja osaväripisteet

Kuvapiste (pixel) koostuu kolmesta osaväripisteestä (subpixel): punaisesta (R), vihreästä (G) ja sinisestä (B). Kaikki kuvapisteet yhdessä muodostavat kuvan. Kun kaikki kolme osaväripistettä palavat, ne näkyvät yhtenä valkoisena kuvapisteenä. Kun kaikki kolme osaväripistettä ovat sammuksissa, ne näkyvät yhtenä mustana kuvapisteenä. Jos vain yksi tai kaksi osaväripistettä palaa, yhteistuloksena näkyy yksi muunvärinen kuvapiste.

#### **Types of Pixel Defects**

Kuvapisteiden ja osaväripisteiden virheet näkyvät kuvaruudussa eri tavoin. Kuvapistevirheitä on kahta tyyppiä ja kumpikin tyyppi käsittää erilaisia osaväripistevirheitä.

**Kirkkaat pisteet** Kirkkaat pisteet ovat näyttöpisteitä tai alipisteitä, jotka ovat aina päällä. *Kirkas piste* on alipiste, joka jää näyttöön kun näytössä on tumma kuvio. Kirkkaiden pisteiden tyypit:

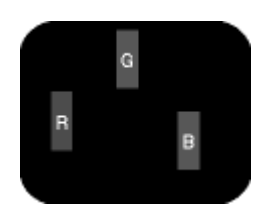

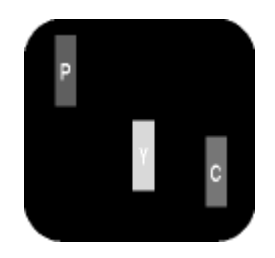

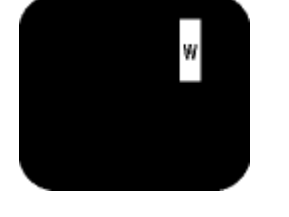

Yksi palava punainen, vihreä tai sininen osaväripiste

Kaksi vierekkäistä palavaa osaväripistettä: - punainen + sininen = violetti palavaa os - punainen + vihreä = keltainen (yksi valko - vihreä + sininen = syaani (vaaleansininen) kuvapiste)

Kolme vierekkäistä palavaa osaväripistettä (yksi valkoinen kuvapiste)

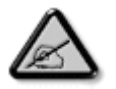

Punaiset tai siniset *kirkkaat pisteet* ovat 50 prosenttia kirkkaampia kuin ympäröivät pisteet, kun taas vihreät kirkkaat pisteet ovat 30 prosenttia naapuripisteitä kirkkaampia.

#### Mustat kirkkaat pisteet

Mustat kirkkaat pisteet ovat näyttöpisteitä tai alipisteitä, jotka ovat aina pimeinä tai pois päältä. *Tumma piste* on alipiste, joka jää näyttöön kun näytössä on vaalea kuvio. Mustien pisteiden tyypit:

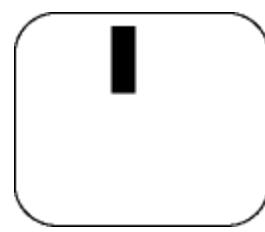

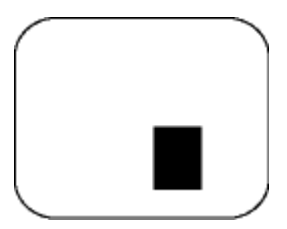

Yksi musta osaväripiste

Kaksi tai kolme vierekkäistä mustaa osaväripistettä

## Kuvapistevirheiden etäisyys

Koska samantyyppiset lähekkäiset kuvapiste- ja osaväripistevirheet voivat näkyä erityisen häiritsevinä, Philips määrittelee myös kuvapistevirheiden etäisyydelle toleranssit.

| KIRKASPISTEVIRHEET                                                      | HYVÄKSYTTÄVÄ TASO |
|-------------------------------------------------------------------------|-------------------|
| MALLI                                                                   | 7FF1-sarja        |
| 1 palava osaväripiste                                                   | 2                 |
| 2 vierekkäistä palavaa<br>osaväripistettä                               | 1                 |
| 3 vierekkäistä palavaa<br>osaväripistettä (yksi<br>valkoinen kuvapiste) | 0                 |
| Kaikentyyppisten kirkaspistevirheiden kokonaismäärä                     | 2                 |

| MUSTAPISTEVIRHEET                                  | HYVÄKSYTTÄVÄ TASO |
|----------------------------------------------------|-------------------|
| MALLI                                              | 7FF1-sarja        |
| 1 musta osaväripiste                               | 3                 |
| 2 vierekkäistä mustaa<br>osaväripistettä           | 1                 |
| 3 vierekkäistä mustaa<br>osaväripistettä           | 0                 |
| Kaikentyyppisten mustapistevirheiden kokonaismäärä | 3                 |

| KUVAPISTEVIRHEIDEN<br>KOKONAISMÄÄRÄ                                 | HYVÄKSYTTÄVÄ TASO |
|---------------------------------------------------------------------|-------------------|
| MALLI                                                               | 7FF1-sarja        |
| Kaikentyyppisten kirkas-<br>ja mustapistevirheiden<br>kokonaismäärä | 4                 |

# Regulatory

Recycling Information for Customers • Banned Substance Declaration • CE Declaration Confirmity • FCC Declaration of Conformity • Federal Communications Commission (FCC) Notice (U.S. Only) • Declaration of Conformity for Products Marked with FCC Logo, United States Only • Commission Federale de la Communication (FCC Declaration) • EN 55022 Compliance (Czech Republic Only) • VCCI Class 2 Notice (Japan Only) • Polish Center for Testing and Certification Notice• North Europe Information (Nordic Countries) • BSMI Notice (Taiwan Only) • Philips End-of-Life Disposal • Waste Electronics and Electrical Equipment (WEEE)

#### **Recycling Information for Customers**

Philips establishes technically and economically viable objectives to optimize the environmental performance of the organization's product, service and activities.

From the planning, design and production stages, Philips emphasizes the important of making products that can easily be recycled. At Philips, end-of-life management primarily entails participation in national take-back initiatives and recycling programs whenever possible, preferably in cooperation with competitors.

There is currently a system of recycling up and running in the European countries, such as The Netherlands, Belgium, Norway, Sweden and Denmark.

In U.S.A., Philips Consumer Electronics North America has contributed funds for the Electronic Industries Alliance (EIA) Electronics Recycling Project and state recycling initiatives for end-oflife electronics products from household sources. In addition, the Northeast Recycling Council (NERC) - a multi-state non-profit organization focused on promoting recycling market development - plans to implement a recycling program.

In Asia Pacific, Taiwan, the products can be taken back by Environment Protection Administration (EPA) to follow the IT product recycling management process, detail can be found in web site www.epa.gov.tw

For help and service, please read the section of Service and Warranty or the following team of Environmental specialist can help.

Mr. Job Chiu - Environment manager Philips Electronics Industries (Taiwan) Ltd, Monitor Business Unit E-mail: job.chiu@philips.com Tel: +886 (0) 3 454 9839

Mr. Maarten ten Houten - Senior Environmental Consultant Philips Consumer Electronics E-mail: marten.ten.houten@philips.com Tel: +31 (0) 40 27 33402

Ms. Delmer F. Teglas Philips Electronics North America E-mail: butch.teglas@philips.com Tel: +1 865 521 4322

#### **Banned Substance Declaration**

This product comply with RoHs and Philips BSD (AR17-G04-5010-010) requirements

#### **CE** Declaration of Conformity

- Philips Consumer Electronics declare under our responsibility that the product is in conformity with the following standards
  - EN60950:2000 (Safety requirement of Information Technology Equipment)
  - EN55022:1998 (Radio Disturbance requirement of Information Technology Equipment)
  - EN55024:1998 (Immunity requirement of Information Technology Equipment)
  - EN61000-3-2:2000 (Limits for Harmonic Current Emission)
  - EN61000-3-3:1995 (Limitation of Voltage Fluctuation and Flicker)
  - following provisions of directives applicable
  - 73/23/EEC (Low Voltage Directive)
  - 89/336/EEC (EMC Directive)
  - 93/68/EEC (Amendment of EMC and Low Voltage Directive)

and is produced by a manufacturing organization on ISO9000 level.

RETURN TO TOP OF THE PAGE

# Federal Communications Commission (FCC) Notice (U.S. Only)

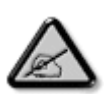

This equipment has been tested and found to comply with the limits for a Class B digital device, pursuant to Part 15 of the FCC Rules. These limits are designed to provide reasonable protection against harmful interference in a residential installation. This equipment generates, uses and can radiate radio frequency energy and, if not installed and used in accordance with the instructions, may cause harmful interference to radio communications. However, there is no guarantee that interference will not occur in a particular installation. If this equipment does cause harmful interference to radio or television reception, which can be determined by turning the equipment off and on, the user is encouraged to try to correct the interference by one or more of the following measures:

- Reorient or relocate the receiving antenna.
- Increase the separation between the equipment and receiver.
- Connect the equipment into an outlet on a circuit different from that to which the receiver is connected.
- Consult the dealer or an experienced radio/TV technician for help.

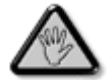

Changes or modifications not expressly approved by the party responsible for compliance could void the user's authority to operate the equipment.

Connections to this device must be made with shielded cables with metallic RFI/EMI connector hoods to maintain compliance with FCC Rules and Regulations.

To prevent damage which may result in fire or shock hazard, do not expose this appliance to rain or excessive moisture.

THIS CLASS B DIGITAL APPARATUS MEETS ALL REQUIREMENTS OF THE CANADIAN INTERFERENCE-CAUSING EQUIPMENT REGULATIONS.

RETURN TO TOP OF THE PAGE

#### FCC Declaration of Conformity

Model Number: 7FF1 Trade Name: Philips Responsible Party: Philips Consumer Electronics North America P.O. Box 671539 Marietta, GA 30006-0026 1-888-PHILIPS (744-5477)

Declaration of Conformity for Products Marked with FCC Logo, United States Only

Trade Name Model Number FC Tested To Comply With FCC Standards FOR HOME OR OFFICE USE

This device complies with Part 15 of the FCC Rules. Operation is subject to the following two conditions: (1) this device may not cause harmful interference, and (2) this device must accept any interference received, including interference that may cause undesired operation.

#### Commission Federale de la Communication (FCC Declaration)

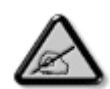

Cet équipement a été testé et déclaré conforme auxlimites des appareils numériques de class B,aux termes de l'article 15 Des règles de la FCC. Ces limites sont conçues de façon à fourir une protection raisonnable contre les interférences nuisibles dans le cadre d'une installation résidentielle. CET appareil produit, utilise et peut émettre des hyperfréquences qui, si l'appareil n'est pas installé et utilisé selon les consignes données, peuvent causer des interférences nuisibles aux communications radio. Cependant, rien ne peut garantir l'absence d'interférences dans le cadre d'une installation particulière. Si cet appareil est la cause d'interférences nuisibles pour la réception des signaux de radio ou de télévision, ce qui peut être décelé en fermant l'équipement, puis en le remettant en fonction, l'utilisateur pourrait essayer de corriger la situation en prenant les mesures suivantes:

- Réorienter ou déplacer l'antenne de réception.
- Augmenter la distance entre l'équipement et le récepteur.
- Brancher l'équipement sur un autre circuit que celui utilisé par le récepteur.
- Demander l'aide du marchand ou d'un technicien chevronné en radio/télévision.

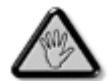

Toutes modifications n'ayant pas reçu l'approbation des services compétents en matière de conformité est susceptible d'interdire à l'utilisateur l'usage du présent équipement.

Les raccordements à cet appareil doivent être réalisés avec des câbles blindés à protections métalliques pour les connecteurs RFI/EMI afin de maintenir la conformité avec les Règlements et la Législation du FCC.

CET APPAREIL NUMERIQUE DE LA CLASSE B RESPECTE TOUTES LES EXIGENCES DU REGLEMENT SUR LE MATERIEL BROUILLEUR DU CANADA.

RETURN TO TOP OF THE PAGE

# EN 55022 Compliance (Czech Republic Only)

This device belongs to category B devices as described in EN 55022, unless it is specifically stated that it is a Class A device on the specification label. The following applies to devices in Class A of EN 55022 (radius of protection up to 30 meters). The user of the device is obliged to take all steps necessary to remove sources of interference to telecommunication or other devices.

Pokud není na typovém štitku počítače uvedeno, že spadá do do třídy A podle EN 55022, spadá automaticky do třídy B podle EN 55022. Pro zařízení zařazená do třídy A (chranné pásmo 30m) podle EN 55022 platí následující. Dojde-li k rušení telekomunikačních nebo jiných zařízení je užívatel povinnen provést taková opatřgní, aby rušení odstranil.

RETURN TO TOP OF THE PAGE

#### VCCI Notice (Japan Only)

This is a Class B product based on the standard of the Voluntary Control Council for Interference (VCCI) for Information technology equipment. If this equipment is used near a radio or television receiver in a domestic environment, it may cause radio Interference. Install and use the equipment according to the instruction manual.

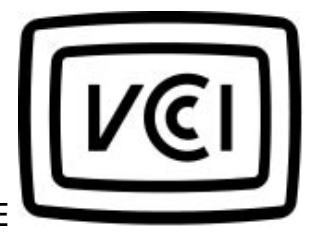

Class B ITE

この装置は、情報処理装置等電波障害自主規制協議会 (VCCI) の基準 に基づくクラス B 情報技術装置です。この装置は家庭環境で使用すること を目的としていますが、この装置がラジオやテレビジョン受信機に近接して 使用されると、受信障害を引き起こすことがあります。 取扱説明書に従って正しい取り扱いをして下さい。

#### **Polish Center for Testing and Certification Notice**

The equipment should draw power from a socket with an attached protection circuit (a threeprong socket). All equipment that works together (computer, monitor, printer, and so on) should have the same power supply source.

The phasing conductor of the room's electrical installation should have a reserve short-circuit protection device in the form of a fuse with a nominal value no larger than 16 amperes (A).

To completely switch off the equipment, the power supply cable must be removed from the power supply socket, which should be located near the equipment and easily accessible.

A protection mark "B" confirms that the equipment is in compliance with the protection usage requirements of standards PN-93/T-42107 and PN-89/E-06251.

#### Wymagania Polskiego Centrum Badań i Certyfikacji

Urządzenie powinno być zasilane z gniazda z przyłączonym obwodem ochronnym (gniazdo z kołkiem). Współpracujące ze sobą urządzenia (komputer, monitor, drukarka) powinny być zasilane z tego samego źródła. Instalacja elektryczna pomieszczenia powinna zawierać w przewodzie fazowym rezerwową ochronę przed zwarciami, w postaci bezpiecznika o wartości znamionowej nie większej niż 16A (amperów). W celu całkowitego wyłączenia urządzenia z sieci zasilania, należy wyjąć wtyczkę kabla zasilającego z gniazdka, które powinno znajdować się w pobliżu urządzenia i być łatwo dostępne. Znak bezpieczeństwa "B" potwierdza zgodność urządzenia z wymaganiami bezpieczeństwa użytkowania zawartymi w PN-93/T-42107 i PN-89/E-06251.

#### Pozostałe instrukcje bezpieczeństwa

- Nie należy używać wtyczek adapterowych lub usuwać kołka obwodu ochronnego z wtyczki. Jeżeli konieczne jest użycie przedłużacza to należy użyć przedłużacza 3-żylowego z prawidłowo połączonym przewodem ochronnym.
- System komputerowy należy zabezpieczyć przed nagłymi, chwilowymi wzrostami lub spadkami napięcia, używając eliminatora przepięć, urządzenia dopasowującego lub bezzakłóceniowego źródła zasilania.
- Należy upewnić się, aby nie nie leżało na kablach systemu komputerowego, oraz aby kable nie były umieszczone w miejscu, gdzie można byłoby na nie nadeptywać lub potykać się o nie.
- Nie należy rozlewać napojów ani innych płynów na system komputerowy.
- Nie należy wpychać żadnych przedmiotów do otworów systemu komputerowego, gdyż może to spowodować pożar lub porażenie prądem, poprzez zwarcie elementów wewnętrznych.
- System komputerowy powinien znajdować się z dala od grzejników i źródel ciepła. Ponadto, nie należy błokować otworów wentylacyjnych. Należy unikać kładzenia lużnych papierów pod komputer oraz umieszczania komputera w ciasnym miejscu bez możliwości cyrkulacji powietrza wokół niego.

RETURN TO TOP OF THE PAGE

#### North Europe Information (Nordic Countries)

Placering/Ventilation

#### VARNING:

FÖRSÄKRA DIG OM ATT HUVUDBRYTARE OCH UTTAG ÄR LÄTÅTKOMLIGA, NÄR DU STÄLLER DIN UTRUSTNING PÅPLATS.

Placering/Ventilation

# ADVARSEL:

SØRG VED PLACERINGEN FOR, AT NETLEDNINGENS STIK OG STIKKONTAKT ER NEMT TILGÆNGELIGE.

Paikka/Ilmankierto

VAROITUS:

SIJOITA LAITE SITEN, ETTÄ VERKKOJOHTO VOIDAAN TARVITTAESSA HELPOSTI IRROTTAA PISTORASIASTA.

Plassering/Ventilasjon

#### ADVARSEL:

NÅR DETTE UTSTYRET PLASSERES, MÅ DU PASSE PÅ AT KONTAKTENE FOR STØMTILFØRSEL ER LETTE Å NÅ.

RETURN TO TOP OF THE PAGE

**BSMI Notice (Taiwan Only)** 

符合乙類資訊產品之標準

RETURN TO TOP OF THE PAGE

#### End-of-Life Disposal

Your new product contains materials that can be recycled and reused. Specialized companies can recycle your product to increase the amount of reusable materials and to minimize the amount to be disposed of.

Please find out about the local regulations on how to dispose of your old monitor from your local Philips dealer.

#### (For customers in Canada and U.S.A.)

Dispose of in accordance to local-state and federal regulations.

RETURN TO TOP OF THE PAGE

# Waste Electronics and Electrical Equipment (WEEE)

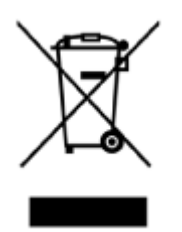

This product is labelled with this symbol in accordance with European Directive 2002/96/EG to indicate that it must not be disposed of with your other household waste. Please check your local city office or waste disposal service for the return and recycling of this product.

RETURN TO TOP OF THE PAGE

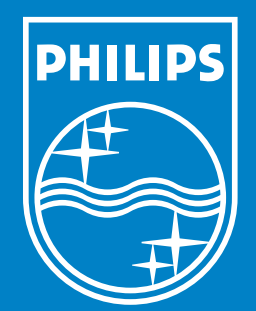

Specifications are subject to change without notice. Trademarks are the property of Koninklijke Philips Electronics N.V. or their respective owners 2006 © Koninklijke Philips Electronics N.V. All rights reserved.

www.philips.com